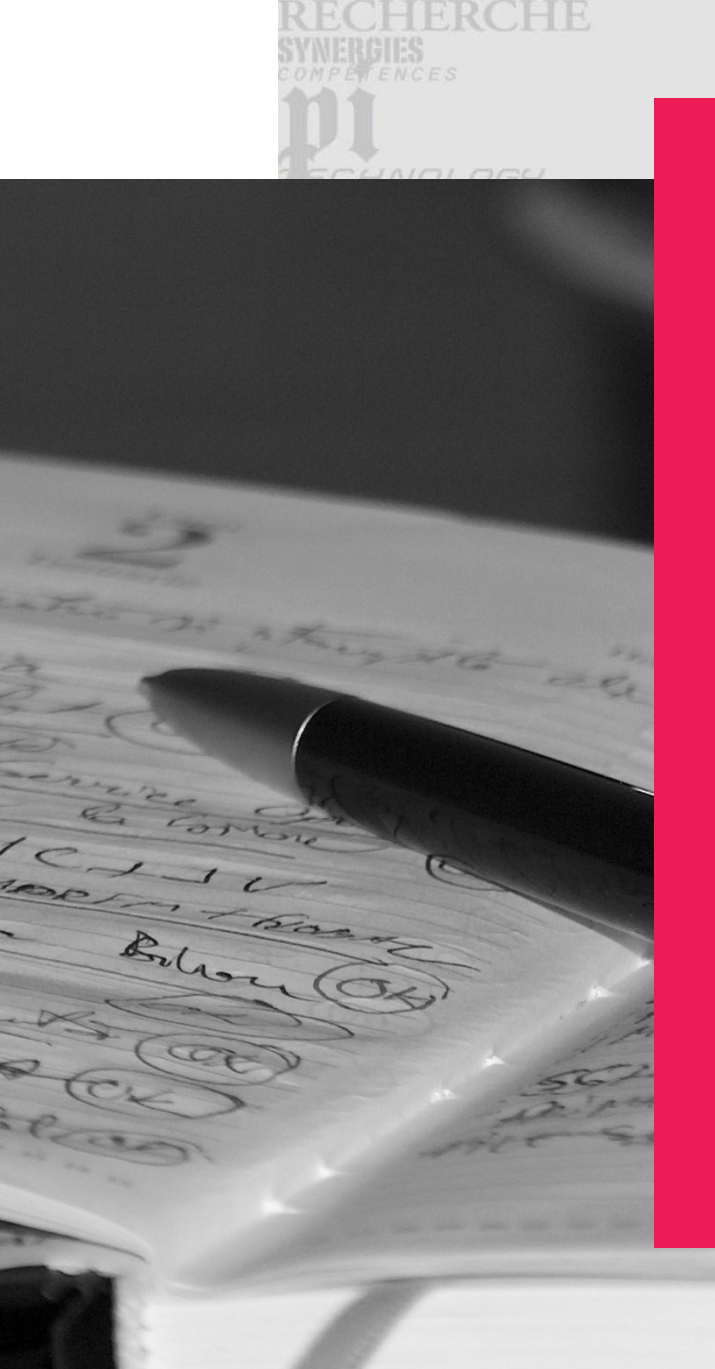

# Catalogage local des mémoires, DVD/CD-ROM, « non-livres », ...

dans Sebina Next

Stéphanie HIMBER / Suzanne RATSIMANDRAVA Service Commun de la Documentation Service des thèses màj oct. 2017

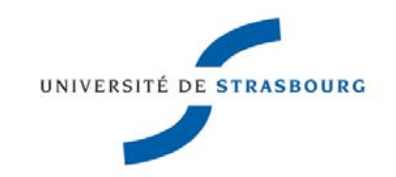

# Formation

### Catalogage en local

014

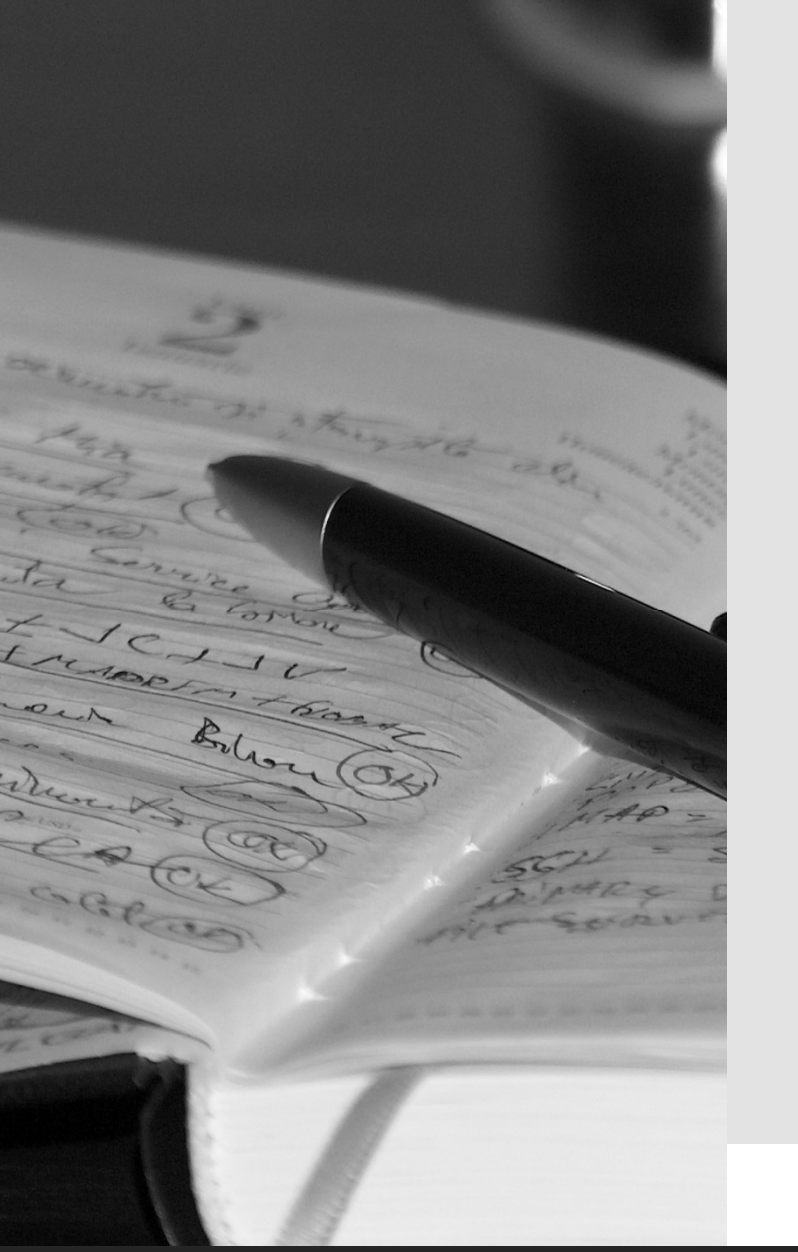

|                                                   | 19/10/2017                                                                                                    |
|---------------------------------------------------|----------------------------------------------------------------------------------------------------|
| Quels sont les objectifs<br>de la formation?      | <ul> <li>Maitriser la création :</li> <li>des notices bibliographiques (pavé ISBD + liens)</li> <li>des notices d'autorité</li> <li>des exemplaires</li> </ul>                                                                             |
| Quels sont les supports<br>à cataloguer en local? | <ul> <li>Selon les bibliothèques</li> <li>Surtout des mémoires sur support papier,<br/>parfois sur CDRom</li> <li>Des « non-livres », des DVD</li> <li>A noter : les mémoires et HDR en ligne sont<br/>catalogués dans le Sudoc</li> </ul> |
| Quel type de mémoire<br>cataloguer en local?      | <ul> <li>Mémoire de recherche</li> <li>Mémoire professionnel</li> <li>Projets de fin d'études (PFE)</li> <li>Travaux personnels de fin d'études (TPFE)</li> <li>Habilitations à diriger des recherches (HDR)</li> </ul>                    |

### Plan de la présentation

19/10/2017

# PLAN DE LA PRÉSENTATION

- 1. Principes de catalogage dans Sebina Next Sebinanext
- 2. Notices bibliographiques

Description de la notice / Grilles de catalogage / Modèles

- 3. Variantes de titre
- 4. Notices d'autorités + lien

Description de la notice / Grilles de catalogage

- 5. Notices sujet + lien
- 6. Exemplaires
- 7. Exercices

### 1. Principes du catalogage

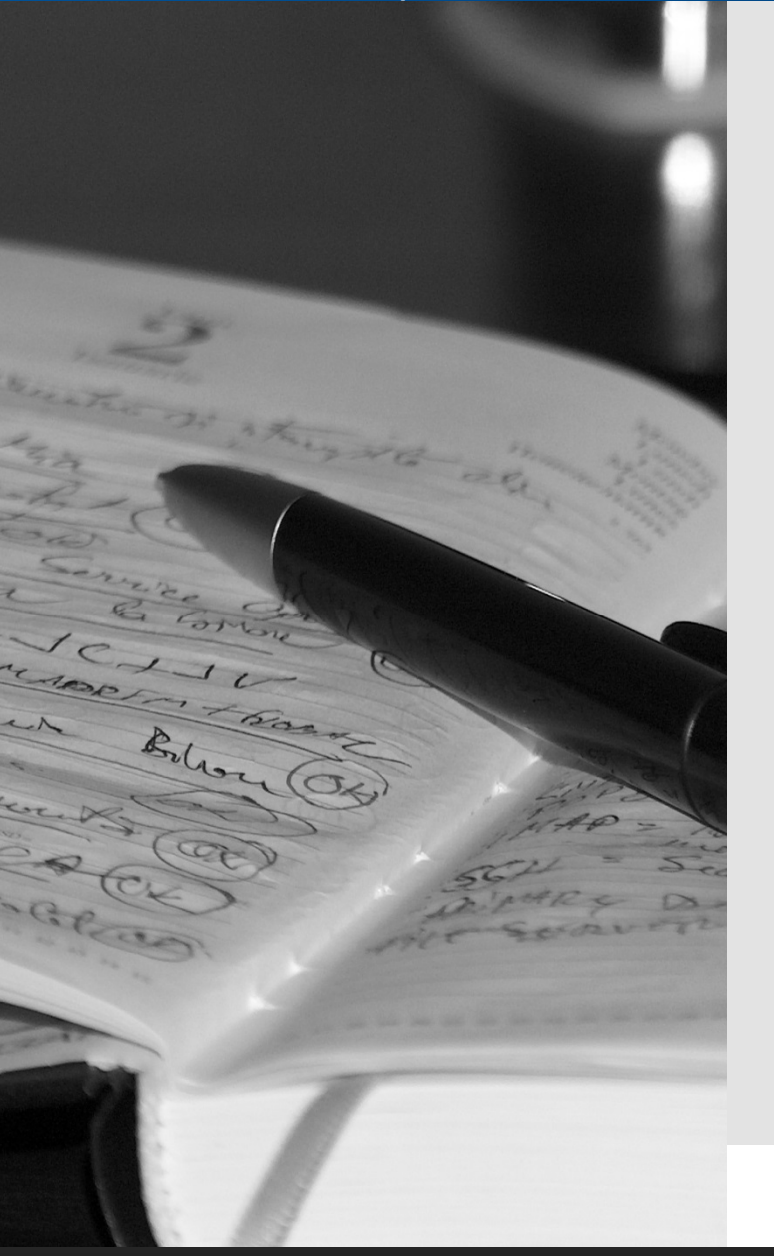

#### Quelles normes de catalogage s'appliquent?

AFNOR Z 44-050 : pour les mémoires papier AFNOR Z 44-082 : pour les ressources électroniques AFNOR Z 44-065 : pour les vidéogrammes Standard ISBD Standard UNIMARC

#### Quelles sont les grandes étapes du catalogage?

#### Catalogage en 3 grandes étapes

- 1. Créer la notice bibliographique
- 2. Créer les liens : auteur, sujet
- 3. Créer les exemplaires

19/10/2017

### 1. Principes du catalogage

#### Catalogage en local

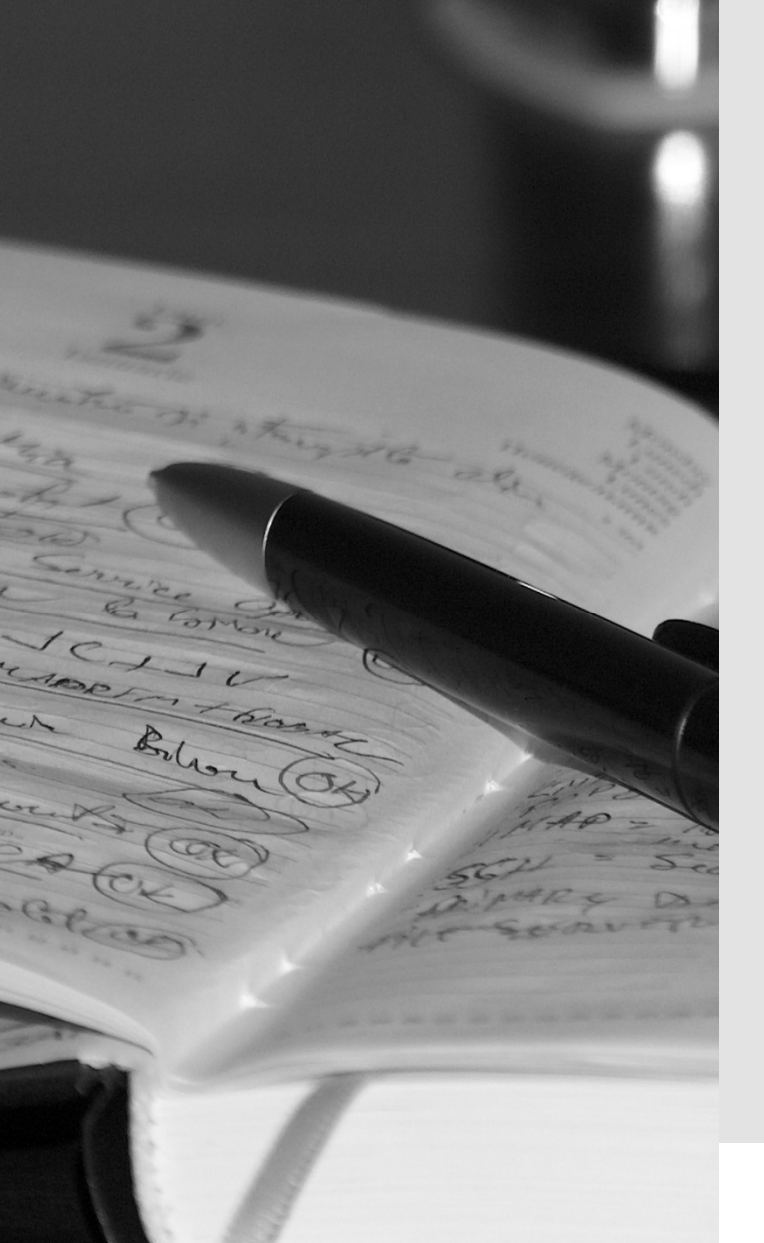

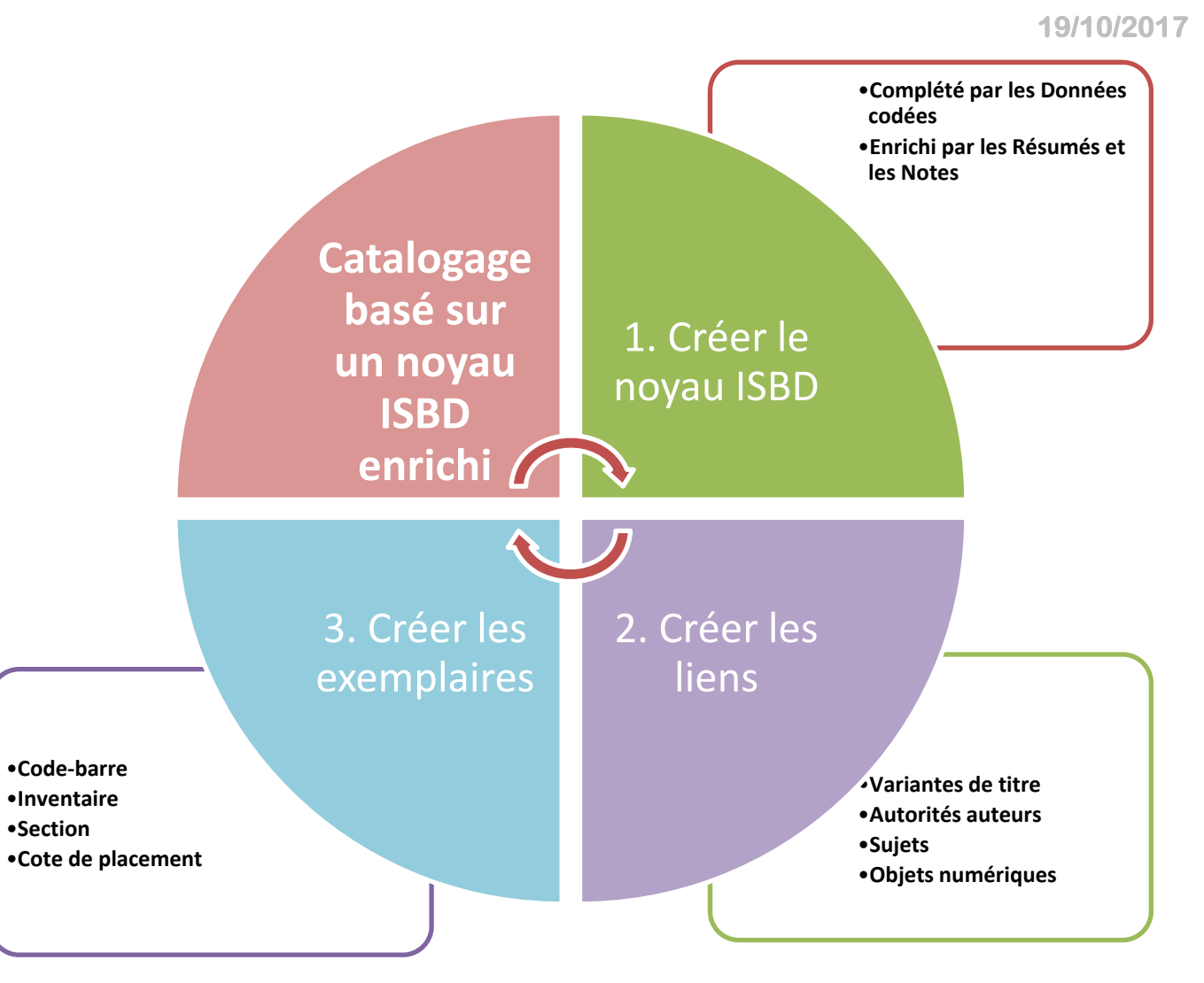

### 2. Notices bibliographiques

19/10/2017

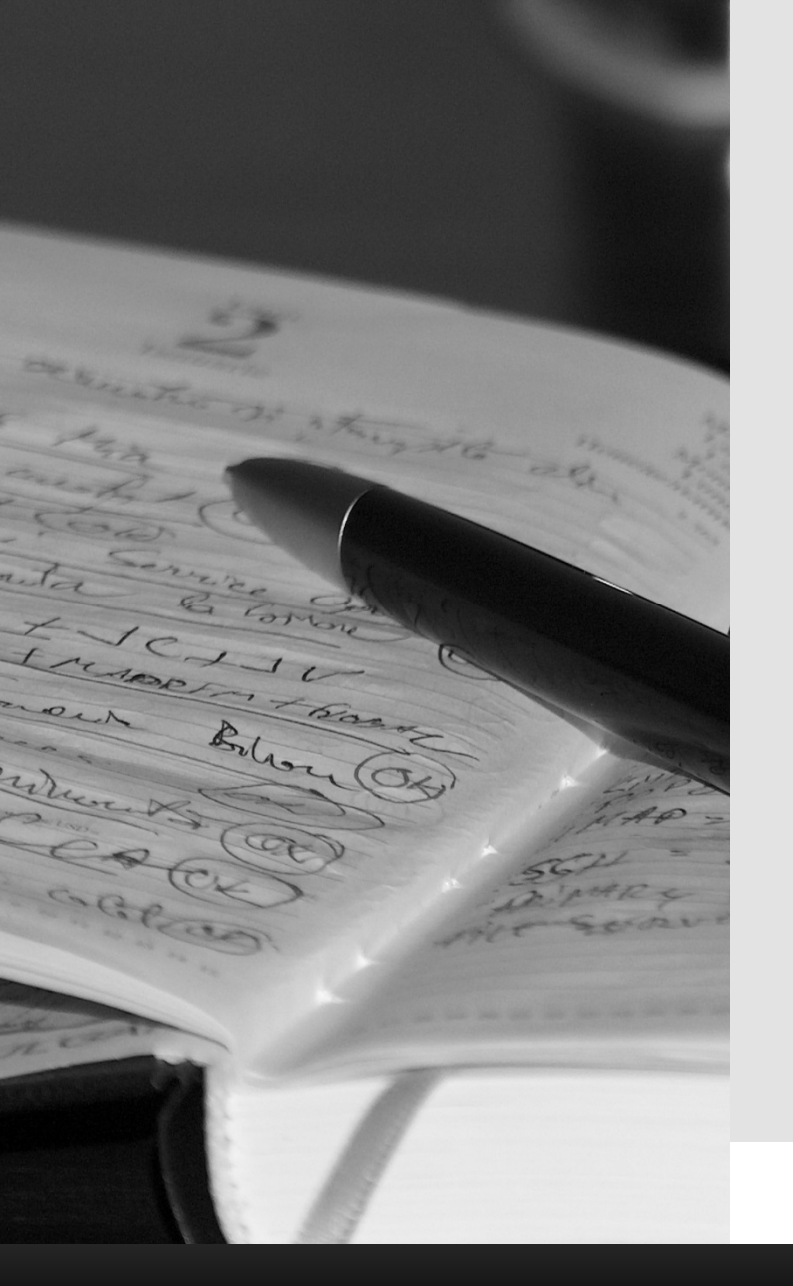

#### Affichage ISBD

Le \*Titre : sous titre = titre parallèle / premier auteur, coauteur de même fonction ; auteur de fonction différente. – Mention d'édition. – Lieu de publication : Editeur, date. – x vol. (y p.) : <u>ill</u> ; z cm +matériel d'accompagnement. – (Collection ou Sous collection, ISSN ; numéro). Notes. - ISBN

Accès vedettes auteurs Accès titres et vedettes titres

#### Zones de description

| Zone 0    | : Zone de la forme du contenu et du type de médiation             |
|-----------|-------------------------------------------------------------------|
| Zone 1    | : Zone du titre et de la mention de responsabilité                |
| Zone 2    | : Zone de l'édition                                               |
| Zone 4    | : Zone de l'adresse                                               |
| Zone 5    | : Zone de la collation                                            |
| Zone 6    | : Zone de la collection et de la monographie en plusieurs volumes |
| Zone(s) 7 | : Zone(s) des notes (la zone est répétable)                       |
| Zone 8    | : Zone relative au numéro ISBN                                    |
|           |                                                                   |

19/10/2017

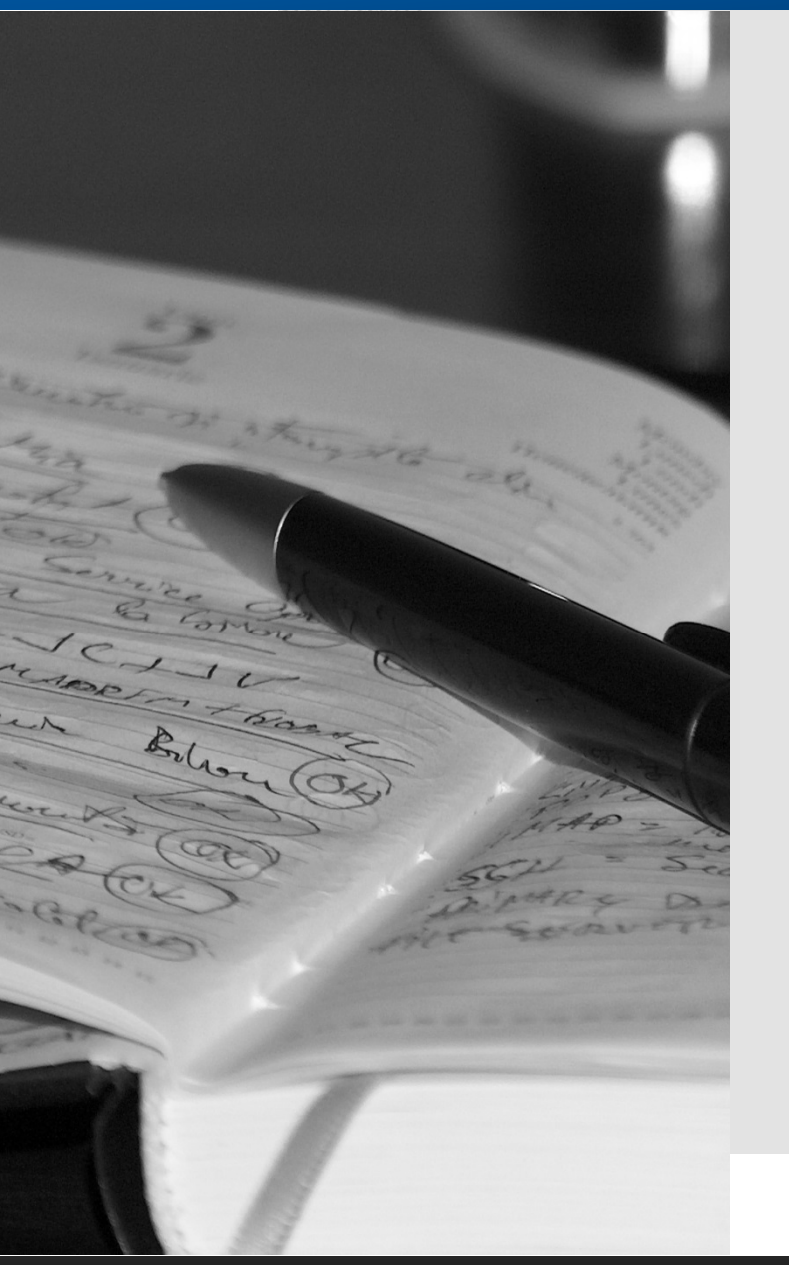

### **Description de la notice : cas des mémoires**

Quels sont les champs particuliers qui permettront de différencier une notice de mémoire?

- Type de matériel
- Type de document
- Genre de publication
- Type de publication
- Note de thèse (Champ 328)

# Catalogage des mémoires

Dans quels types de documents faut-il enregistrer <sup>19/10/2017</sup> les mémoires (papier / électronique) ?

#### Type de matériel

T - Travaux universitaires

#### Types de document

- TL Travaux universitaires papier
- TO Travaux d'étudiants ENSAS
- TE Thèses électroniques

#### Genres de publication

Travaux universitaires (doc originel)

Thèse ou mémoire (reprod ou autre édition)

#### Types de publication

#### Mémoire

HDR

PFE

TPFE

**HMONP** 

- Habilitation à Diriger des Recherches
- 📥 Projet de fin d'études
  - Travail personnel de fin d'études
    - Habilitation à la maîtrise d'œuvre en son nom propre

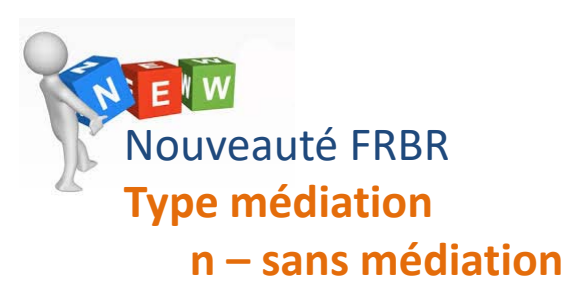

#### Catalogage des mémoires

19/10/2017

#### Classement des mémoires sur support imprimé dans Sebina

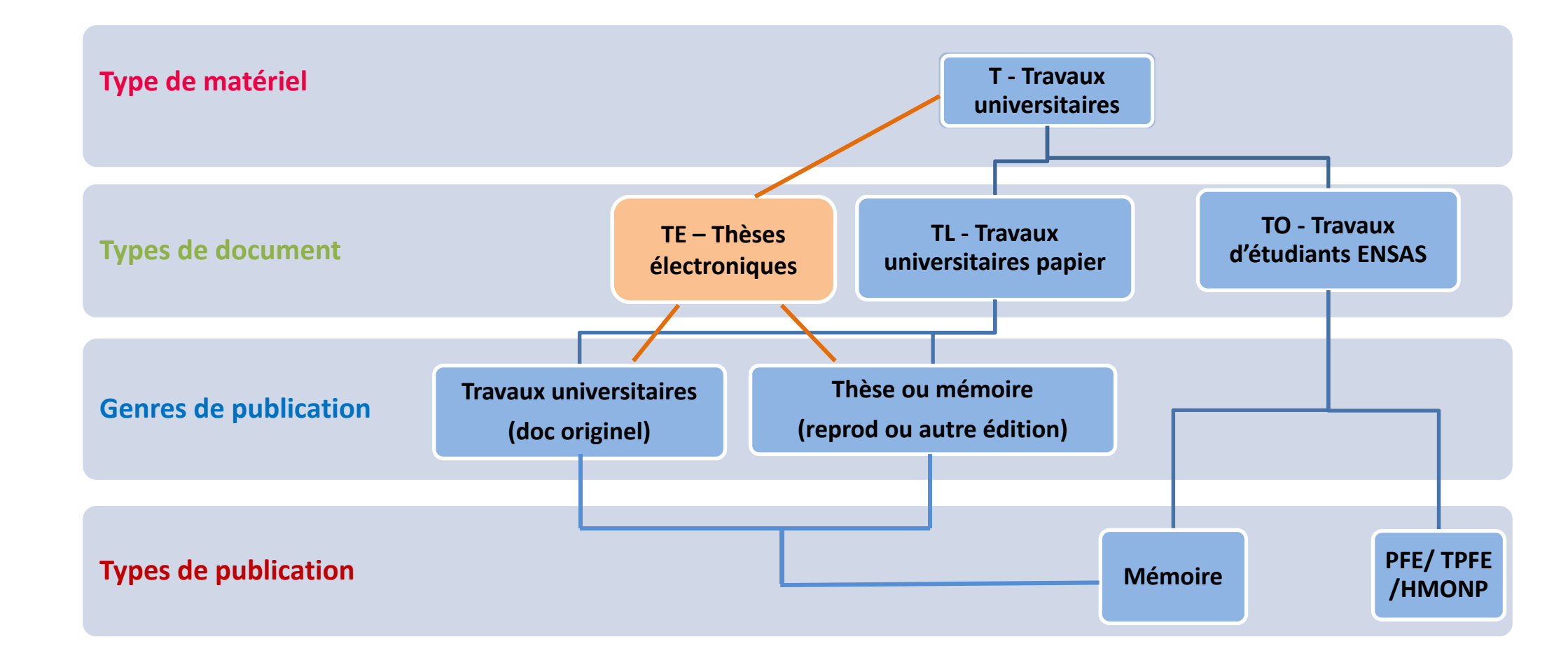

19/10/2017

### Note de thèse (champ 328 – obligatoire)

Rédiger une note structurée selon le modèle :

- Respecter la ponctuation

Mention de travail universitaire et nature du diplôme : Discipline : Établissement de soutenance : Année de soutenance

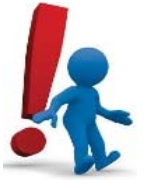

- Transcrire en toutes lettres sans abréviations

- Etablissement de soutenance : Écrire le nom de l'établissement d'après la <u>Table des libellés des universités et</u> <u>établissements</u>.

Exemple : Strasbourg 1, Strasbourg 2, Strasbourg, ...

19/10/2017

#### Exemples de note de thèse

- Mémoire de master : Histoire de l'art : Strasbourg : 2014
- Mémoire de maîtrise : Chimie : Strasbourg 1 : 2003
- Habilitation à diriger des recherches : Chimie : Strasbourg : 2014
- Mémoire de Diplôme interuniversitaire (DIU) : Acupuncture obstétricale : Strasbourg : 2014

#### Combinaison de deux notes de thèse

- Mémoire de Diplôme d'État d'architecte (DEA) : Urbanisme & aménagement : École nationale supérieure d'architecture de Strasbourg : 2014
- Projet de fin d'études de master professionnel : Urbanisme & aménagement : École nationale supérieure d'architecture de Strasbourg : 2014

19/10/2017

#### Note de responsabilité (champ 314)

Note structurée selon le modèle :

Établissement de soutenance : Nom de la composante (Strasbourg). Partenaire(s) de recherche : nom du laboratoire (équipe de recherche). Autre(s) contribution(s) : Prénom1 Nom1 (Président du jury) ; Prénom2 Nom2 (membre du jury(s))

#### Exemples

#### id. 2306017

Université de Strasbourg : Faculté de géographie et d'aménagement. Autre(s) contribution(s) : Pierre Wunsch (tuteur professionnel)

#### ld. 2158973

Ecole(s) Doctorale(s) : École doctorale Droit, science politique et histoire (Strasbourg). Autre(s) contribution(s) : Jean-Claude Nemery (Président du jury) ; Bruno Trescher, Christian Huglo, Jean Waline (Membre(s) du jury) ; Roselyne Allemand (Rapporteur(s))

# 2. Notices bibliographiques - vidéogrammes<sup>Catalogage en local</sup>

 Description

 Vidéogram

 Quels sont les une notice de videogram

 • Type d

# Description de la notice : cas des vidéogrammes

Quels sont les champs particuliers qui permettront de différencier une notice de vidéogramme ?

- Type de matériel : H audiovisuel
- Type de document : MV vidéo, diapos

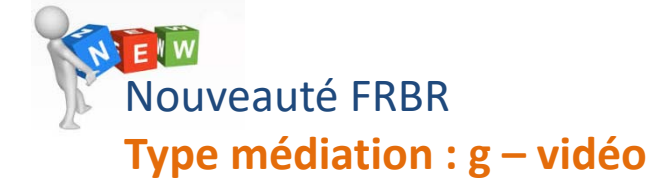

19/10/2017

# 2. Notices bibliographiques - vidéogrammes Catalogage en local

19/10/2017

### 1. Création par *duplication* d'une notice existante

faire une recherche pour trouver une notice complète, puis cliquer sur « activité – dupliquer »

|       |                   |                                     |                                                | · -                                                          | Ressource                                      |
|-------|-------------------|-------------------------------------|------------------------------------------------|--------------------------------------------------------------|------------------------------------------------|
| Oeu   | vre               |                                     |                                                | +                                                            | Oeuvre                                         |
| Aucur | ne oeuvre associe | ée                                  |                                                |                                                              | Collection                                     |
|       |                   |                                     |                                                |                                                              | Autre accès                                    |
|       |                   |                                     |                                                |                                                              | Activité                                       |
|       | Ressource         |                                     |                                                |                                                              | Supprimer                                      |
|       | N                 | id. 1416619 PPN                     | 143380192 Niveau MIN                           |                                                              | Dupliquer                                      |
|       | *(                | Capitalism : a love story / Michae  | Moore, réal [Boulogne Billancourt] : F         | Paramount [ed.] : Overture films [ed.], cop. 2010 1          | Fusionner                                      |
|       | <b>+</b> D        | VD zone 2 (2 h 49 min) : coul. (PAl | ), sonore<br>200-Titre et mention de responsab | ilité ; 210-Publication; 215-Description physique Zones ISBD | Déplacer données/liens dan<br>une autre notice |
|       | H - Audiovisuel   | MV - Vidéo, diapos                  | g - document projeté ou vidéo                  | M - Monographie                                              | Nouveau lien                                   |
|       | Type date         | production                          | Première date 2010                             | Seconde date 2009                                            | Titre non significatif                         |
|       | Pays              | FRANCE                              | Langues ANGLAIS, FRANÇAIS                      |                                                              | Titre analytique                               |
|       | Tranche d'âge     | Adulte, haut niveau                 |                                                |                                                              | Autres fonctions                               |
|       | Numéros Standa    | wal                                 |                                                |                                                              | Analyse bibliographique                        |
|       | Numeros Standa    | ira                                 |                                                |                                                              | Analyse Unimarc                                |
|       | ld. notice autre  | sytème : (OCOLC)690797835           | EAN: 3333973168383                             |                                                              | Analyse BibFrame                               |
|       |                   |                                     |                                                |                                                              | Rech. notices liées                            |
|       |                   |                                     |                                                |                                                              | Listes de travail                              |
|       |                   |                                     |                                                |                                                              | Aloutor à la liste                             |

# 2. Notices bibliographiques - vidéogrammes Catalogage en local

19/10/2017

### 1. Création par duplication d'une notice existante

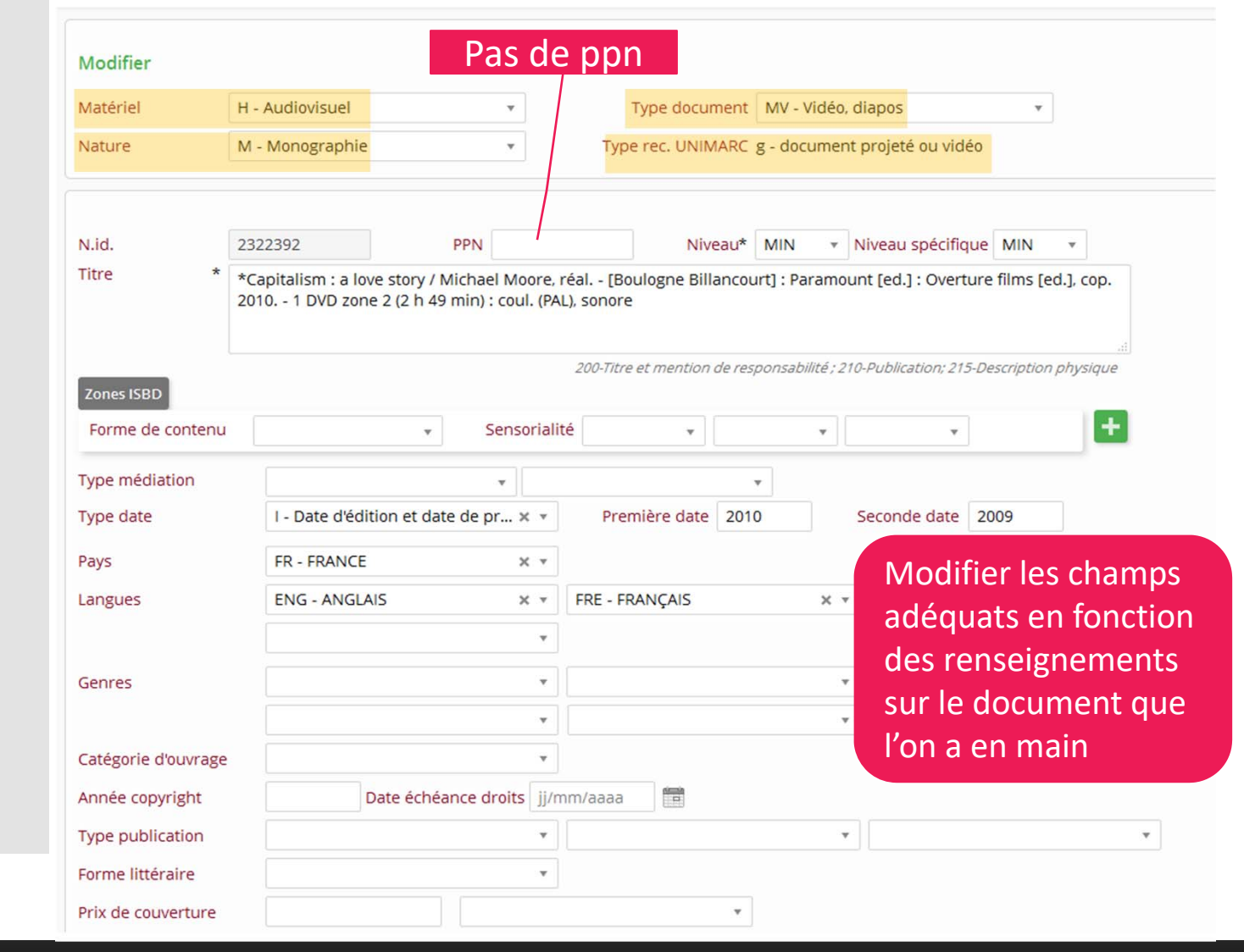

# 2. Notices bibliographiques - vidéogrammes Catalogage en local

19/10/2017

### 2. Création ex-nihilo

#### « Nouveau – ressource », puis compléter les champs

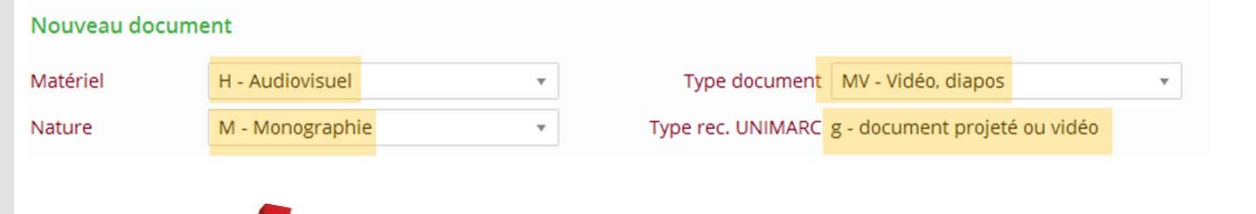

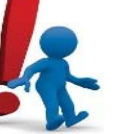

La ponctuation et l'ordre des informations bibliographiques doivent être saisis par le catalogueur conformément aux standards ISBD

#### Les champs à compléter sont les suivants :

#### Champ 200 : titre et mention de responsabilité

Saisie du titre : \* obligatoire avant le 1<sup>er</sup> mot significatif.

« Le titre propre se transcrit d'après les sources internes (générique) ou, à défaut (et dans l'ordre) : les étiquettes collées ou les informations inscrites sur le support, la jaquette et les informations figurant sur le conteneur, le matériel d'accompagnement, la documentation issue de la production (exemple : conducteur du journal télévisé, déclaration de dépôt légal).

S'il n'a pas été possible de visionner le document, on donnera impérativement en **note 304** la source du titre propre. » (source : document de l'ABES Cataloguer des images animées dans le Sudoc)

# 2. Notices bibliographiques - vidéogrammes<sup>Catalogage en local</sup>

19/10/2017

### 2. Création ex-nihilo

#### - Champ 210 : publication

Saisie sur le modèle suivant : [Ville d'édition] : Éditeur [éd., distrib.], année de parution

#### - Champ 215 : description physique

Saisie sur le modèle suivant : nb DVD (durée) : coul. (PAL), sonore

- Champ « première date » : OBLIGATOIRE pour valider la notice

 On pourra aussi compléter/modifier au besoin les autres zones de la notice :

- Pays, langue, genre, tranche d'âge, type de publication, ...

- numéros standard : ISBN, référence commercial, EAN, ...

#### Champ « résumés et notes »

On pourra saisir ici tout champ Unimarc 3XX si besoin.

ex. : × s'il n'a pas été possible de visionner le document, on donnera impérativement en **note 304** la source du titre propre.

304 : Titre propre d'après la jaquette

si la date est incertaine ou approximative elle doit être justifiée en note 306 : note sur la zone de l'adresse

306 : Date d'édition approximative d'après...

19/10/2017

### Description de la notice : cas des « nonlivres »

× Par « non-livre », il faut entendre :

- les objets en 3Dimensions : jeux, matériels et mallettes pédagogiques, ...

- les objets en 2 dimensions (images fixes) : affiches, cartes à jouer, ...

SAUF les cartes géographiques qui relèvent d'une norme particulière.

# Quels sont les champs particuliers qui permettront de différencier une notice de « non-livre » ?

• Type de matériel :

G – Document graphique (cas des images fixes 2D)

M – Texte moderne (cas des objets 3D)

#### • Type de document :

MG – Document graphique (cas des images fixes 2D) OG – Objet à 3 dimensions (cas des objets 3D)

Nouveauté FRBR Forme de contenu e – objet

19/10/2017

### Description de la notice : cas des « nonlivres »

#### Zone de titre

- Le titre propre est choisi sur l'objet lui-même quand cela est possible.

Pour les documents sans titre propre (marionnette, jeu sans aucun texte ni indication pédagogique) :
on n'en crée un dans la langue du document celui-ci sera mis entre crochets. (à associer avec une note
304 : Note sur le titre et la mention de responsabilité).

#### • Zone de l'éditeur

- Si la date d'édition n'est connue, indiquer la date de catalogage,

#### • Zone de la collation

- Lorsque les composantes du documents sont peu nombreuses et/ou de diverses sortes, on peut donner une approximation du nombre de composantes.

Ex : 1 puzzle (ca 1000 pièces)

Ex : 1 ensemble de laboratoire (composantes diverses)

Ex : 1 boitier de jeu (1 plateau, 4 pion, 1dé, 75 cartes, 6 reproduction d'œuvres)

Ex : 1 affiche : 2 photographies d'œuvres d'art ; 66 x 49 cm

#### • <u>Format</u>

- Pour le format des documents 2D : hauteur X largeur (pour les documents pliables, on donne deux dimensions de format avec l'indication « pliable en »)

- Plusieurs unités à deux dimensions de tailles différentes : hauteur x largeur de l'unité la plus grande, suivies de la mention « et plus petit »

- Pour les documents à trois dimensions : hauteur X largeur X profondeur

- Pour les documents en conteneur on peut donner les dimensions du conteneur et préciser la hauteur du document monté (jeu, maquette...)

19/10/2017

### Description de la notice : cas des « nonlivres »

#### Onglet « données spécifiques »

- Dans le cas d'un document 2D il est possible de préciser une désignation de fonction (cartes à jouer ou des flash cards, affiches...)

| Données spécifiques                |                                            |          |   |   |
|------------------------------------|--------------------------------------------|----------|---|---|
| Discipline                         |                                            | *        |   |   |
| Niveau                             |                                            | *        |   |   |
| Pole                               |                                            | Ŧ        |   |   |
| Selection LEJ Ministère            |                                            | v        |   |   |
| Désignation spécifique             |                                            | Ŧ        |   |   |
| Support primaire                   |                                            |          |   |   |
| Technique de dessin et<br>peinture |                                            | <b>v</b> | • | v |
| Technique graphique                |                                            | Ŧ        | • | Ŧ |
| Désignation de fonction            |                                            | *        |   |   |
|                                    |                                            | ٩,       |   |   |
| Résumés et Notes                   | adhésif                                    | Â        |   |   |
|                                    | attre                                      |          |   |   |
| 300 Note générale                  | calendrier                                 |          |   |   |
|                                    | carte de voeux                             |          |   |   |
|                                    | carte postale                              |          |   |   |
| 301 Note sur les                   | carte á jouer<br>carte éclair (flash card) |          |   |   |
| identinants                        | cartes de réservation                      |          |   |   |
|                                    | composite                                  | ÷.       |   |   |

Catalogage en local

19/10/2017

### Description de la notice : cas des « nonlivres »

#### Lien document

- S'il s'agit d'une méthode pédagogique ou d'un autre document en complément de l'utilisation du document décrit.

#### Dans le corps de la notice, cliquez sur 🛨

|                                                        | → <b>±</b> |
|--------------------------------------------------------|------------|
| Puis, chercher la notice à lier, la sélectionner. Puis |            |

| ouveau lien document    | MG - Document Brabilique M - I            | 101108rapine 2029022      |                            |                                 |
|-------------------------|-------------------------------------------|---------------------------|----------------------------|---------------------------------|
| louveau lien document   |                                           |                           |                            |                                 |
|                         |                                           |                           |                            |                                 |
|                         |                                           |                           |                            |                                 |
| Les *cartes : enjeux po | litiques / Eudes Girard, Paris : Ellipses | , impr. 2012, cop. 2012 1 | vol. (174 p.) : ill., cart | es, couv. ill. en coul. ; 24 cm |
| M - Texte moderne       | LM - Texte imprimé M - Monographi         | e 1542198 16471           | 6092 MIN                   |                                 |
| -                       |                                           |                           |                            |                                 |
| 0 (                     | réer seulement dans le réseau bibliothéo  | aire                      |                            |                                 |
| Type lien * Autr        | es oeuvres en liaison 🗙 🔺                 |                           |                            |                                 |
| 1                       | Q,                                        |                           |                            |                                 |
| Note au lien            | 15                                        |                           |                            |                                 |
|                         |                                           |                           |                            |                                 |
| A po                    | our supplément                            |                           |                            |                                 |
| A po<br>Suit            | our supplément<br>e de                    |                           |                            | → Confirmer + S                 |

19/10/2017

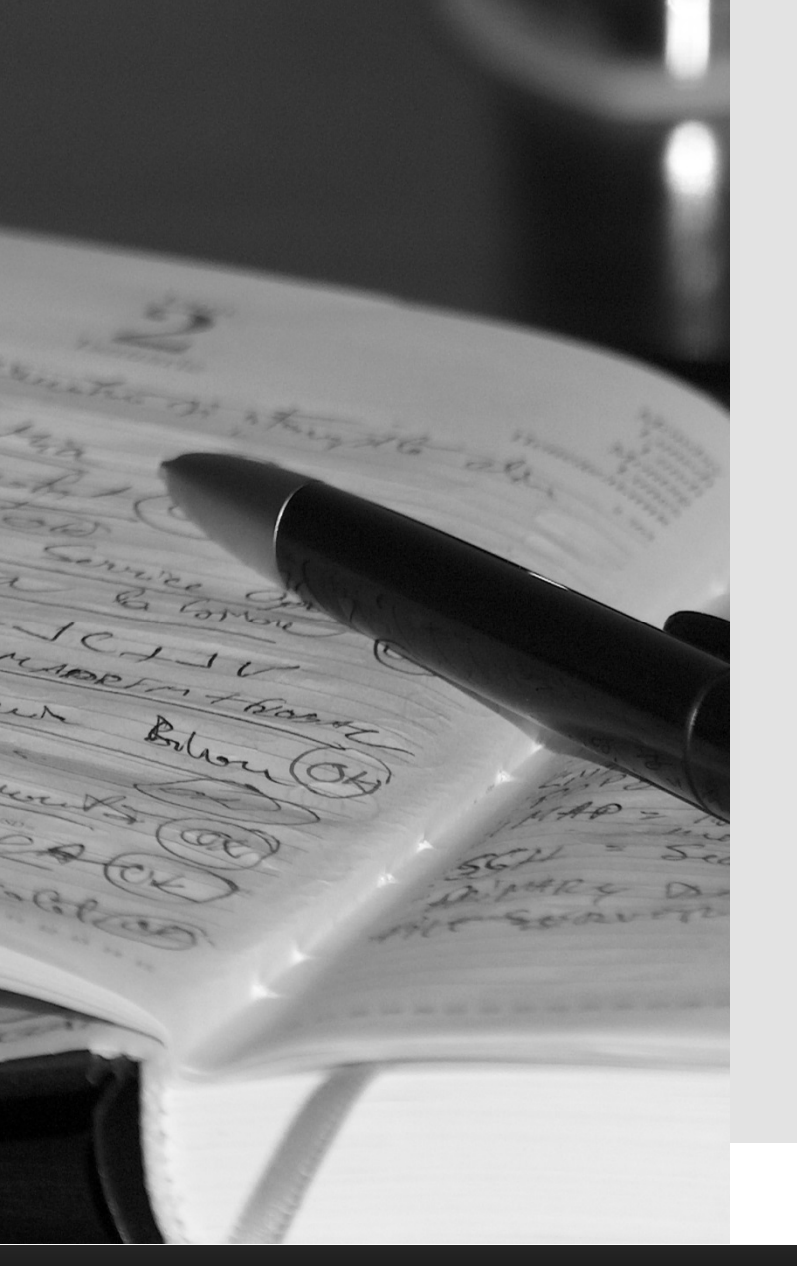

### Description de la notice : cas des « nonlivres »

• Lien indexation

Afin de faciliter la recherche de ces documents, les termes retenus sont :

- jeux éducatifs
- discipline + étude et enseignement

### 2. Notices bibliographiques

19/10/2017

En résumé

|                      | MEMOIRES                                                                                                    | VIDEOGRAMMES      | NON-LIVRES                                                           |
|----------------------|----------------------------------------------------------------------------------------------------|-------------------|----------------------------------------------------------------------|
| Type matériel        | T – travaux universitaires                                                                                                    | H - Audiovisuel   | <i>2D</i> : G - Document graphique<br><i>3D</i> : M – Texte moderne  |
| Type document        | TL – Travaux universitaires papier<br>TO – Travaux d'étudiants ENSAS<br>TE – Thèses électroniques                                                                                                    | MV – vidéo, diapo | 2D : MG - Document<br>graphique<br>3D : OG – Objet à 3<br>dimensions |
| Genre de publication | 7 – Travaux universitaires (doc originel)<br>V – Thèses ou mémoires (reprod. ou autre éd.)                                                                                                    |                   |                                                                      |
| Type publication     | Mémoire<br>HDR - Habilitation à Diriger des Recherches<br>PFE - Projet de fin d'études<br>TPFE - Travail personnel de fin d'études<br>HMONP - Habilitation à la maîtrise d'œuvre en son<br>nom propre |                   |                                                                      |
| Type médiation       | n – sans médiation                                                                                                    | g - vidéo         | n – sans médiation                                                   |
| Forme de contenu     | i -texte                                                                                                    | b - image         | e - objet                                                            |

### 2. Notices bibliographiques : notices types

#### Catalogage en local

#### 19/10/2017

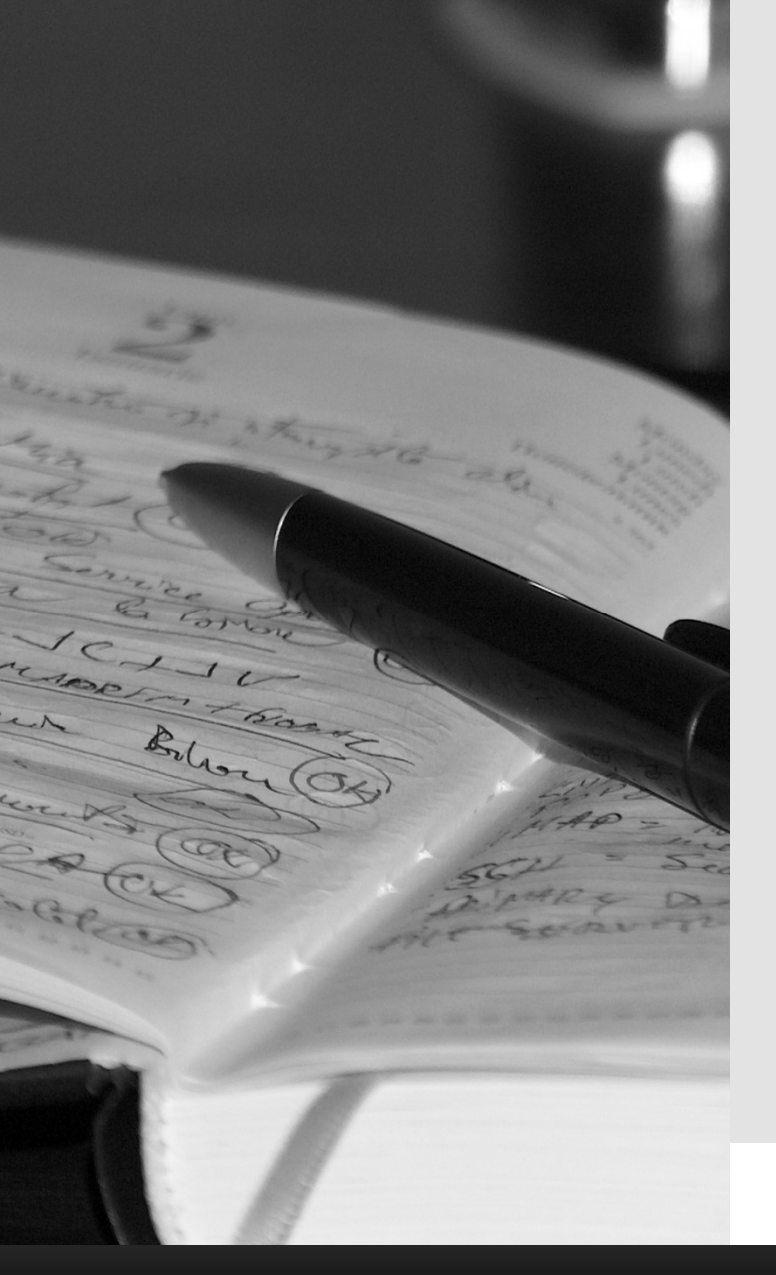

### Présentation d'une notice type de mémoire

|                                                                                         | du catalogue 🗸                                                |                                                                                      |                                  |                                                         |
|-----------------------------------------------------------------------------------------|---------------------------------------------------------------|--------------------------------------------------------------------------------------|----------------------------------|---------------------------------------------------------|
| Ressource                                                                               |                                                               |                                                                                      |                                  | /                                                       |
| []\                                                                                     | N.id. 2101586                                                 | Niveau MIN                                                                           |                                  |                                                         |
| +                                                                                       | *Sociologie des acte<br>vol. (91 f.) ; 30 cm                  | eurs de la musique ancienne (originel                                                | papier) / Luc Doval ; sous la    | direction de Jérémy Sinigaglia [S.l.] : [s.n.], 2015 '  |
| _                                                                                       |                                                               | 200-Titre                                                                            | et mention de responsabilité ; 2 | 210-Publication; 215-Description physique               |
| T - Travaux uni                                                                         | versitaires                                                   | TL - Travaux universitaires papier                                                   | a - texte imprimé                | M - Monographie                                         |
| Type date<br>Pays                                                                       | D - Date simple                                               | Premiere date 2                                                                      |                                  |                                                         |
| Genres                                                                                  | Travaux univers                                               | sitaires (doc. originel)                                                             |                                  |                                                         |
| Type publicatio                                                                         | on Mémoire Forme lit                                          | téraire Pas un texte littéraire                                                      |                                  |                                                         |
|                                                                                         |                                                               |                                                                                      |                                  |                                                         |
| Discipline                                                                              | R04 5                                                         | Sociologie - Sociologie de la culture et                                             | des modes de vie, multicultu     | uralisme (inclut sociologie de l'art, de la connaissanc |
| des loisirs, de l                                                                       | a lecture et tourisme                                         | )                                                                                    |                                  |                                                         |
|                                                                                         |                                                               |                                                                                      |                                  |                                                         |
| Niveau                                                                                  | Rech                                                          | erche à partir de Master 2                                                           |                                  |                                                         |
| Niveau                                                                                  | Rech                                                          | ,<br>erche à partir de Master 2                                                      |                                  |                                                         |
| Niveau                                                                                  | Rech                                                          | erche à partir de Master 2                                                           |                                  |                                                         |
| Niveau                                                                                  | Rech                                                          | ,<br>erche à partir de Master 2                                                      |                                  |                                                         |
| Niveau                                                                                  | Rech                                                          | ,<br>erche à partir de Master 2                                                      |                                  |                                                         |
| Niveau                                                                                  | Rech                                                          | ,<br>erche à partir de Master 2                                                      |                                  |                                                         |
| Niveau<br>Notes<br>314 Note                                                             | Rech<br>Autre(s) contribu                                     | erche à partir de Master 2<br>ition(s) : Jérémy Sinigaglia (Président d              | du jury)                         |                                                         |
| Niveau<br>Notes<br>314 Note<br>responsabilit                                            | Rech<br>Autre(s) contribu                                     | erche à partir de Master 2<br>ution(s) : Jérémy Sinigaglia (Président d              | du jury)                         |                                                         |
| Notes<br>314 Note<br>responsabiliti<br>320 Note<br>bibliographie                        | Autre(s) contribu<br>Bibliogr. f. 75-77                       | erche à partir de Master 2<br>ution(s) : Jérémy Sinigaglia (Président d              | du jury)                         |                                                         |
| Niveau<br>Notes<br>314 Note<br>responsabilit<br>320 Note<br>bibliographie               | é<br>Autre(s) contribu<br>Bibliogr. f. 75-77                  | erche à partir de Master 2<br>ution(s) : Jérémy Sinigaglia (Président )<br>. Annexes | du jury)                         |                                                         |
| Notes<br>314 Note<br>responsabilit<br>320 Note<br>bibliographie<br>328 Note de<br>thèse | é Autre(s) contribu<br>s Bibliogr. f. 75-77<br>Mémoire Master | erche à partir de Master 2<br>ition(s) : Jérémy Sinigaglia (Président i<br>. Annexes | du jury)<br>trasbourg : 2015     |                                                         |

### 2. Notices bibliographiques : notices types

#### Catalogage en local

19/10/2017

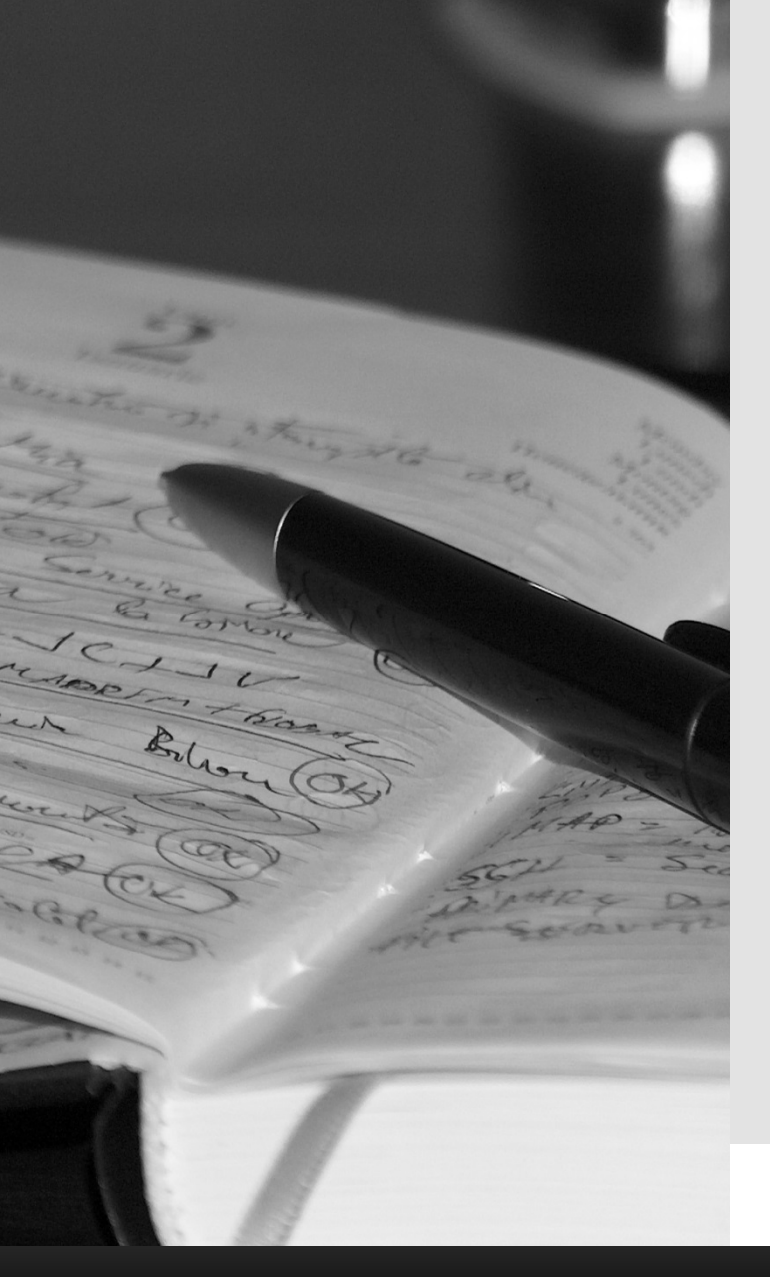

### Présentation d'une notice type de non-livre (2D)

| Ressource<br>N.<br>+                                   | id. 2029622<br>cd conju cat's 1 b                    | Niveau MIN<br>poitier de jeu (99 cartes) ; 2 x 1 | Niveau s<br>0 x 15 cm + 1 notice<br>20 | pécifique MIN<br>e de jeu<br>10-Titre et ment | N<br>tion de responsab | ilité ; 210-Publication | Zones ISBD |
|--------------------------------------------------------|------------------------------------------------------|--------------------------------------------------|----------------------------------------|-----------------------------------------------|------------------------|-------------------------|------------|
| G - Document gra<br>Forme de contenu<br>Type médiation | phiq <mark>ue N</mark> u objet<br>n - sans médiation | <mark>/G - Document graphiqu</mark> e<br>on      | k - documen                            | t graphique à                                 | 2 dimensions           | M - Monogra             | phie       |
| Type date<br>Pays                                      | D - Date simple<br>FRANCE                            | Première da<br>Langu                             | es FRANÇAIS                            |                                               |                        |                         |            |
| Numéros Standa                                         | rd<br>14021                                          |                                                  |                                        |                                               |                        |                         |            |
|                                                        |                                                      |                                                  |                                        |                                               |                        |                         |            |
|                                                        |                                                      |                                                  |                                        |                                               |                        |                         |            |
| Désignation de<br>fonction                             | carte à jouer                                        |                                                  |                                        |                                               |                        |                         |            |
| ∎Sujets                                                |                                                      |                                                  |                                        |                                               |                        | E                       |            |
| Sujet                                                  | Rameau                                               | Jeux éducatifs                                   |                                        | MIN                                           | 42122                  | 4                       | × 🗙        |
|                                                        | Rameau                                               | Conjugaison Manue<br>primaire                    | ls d'enseignement                      | MIN                                           | 63506                  |                         | × ×        |

### 2. Notices bibliographiques : notices types

#### Catalogage en local

#### 19/10/2017

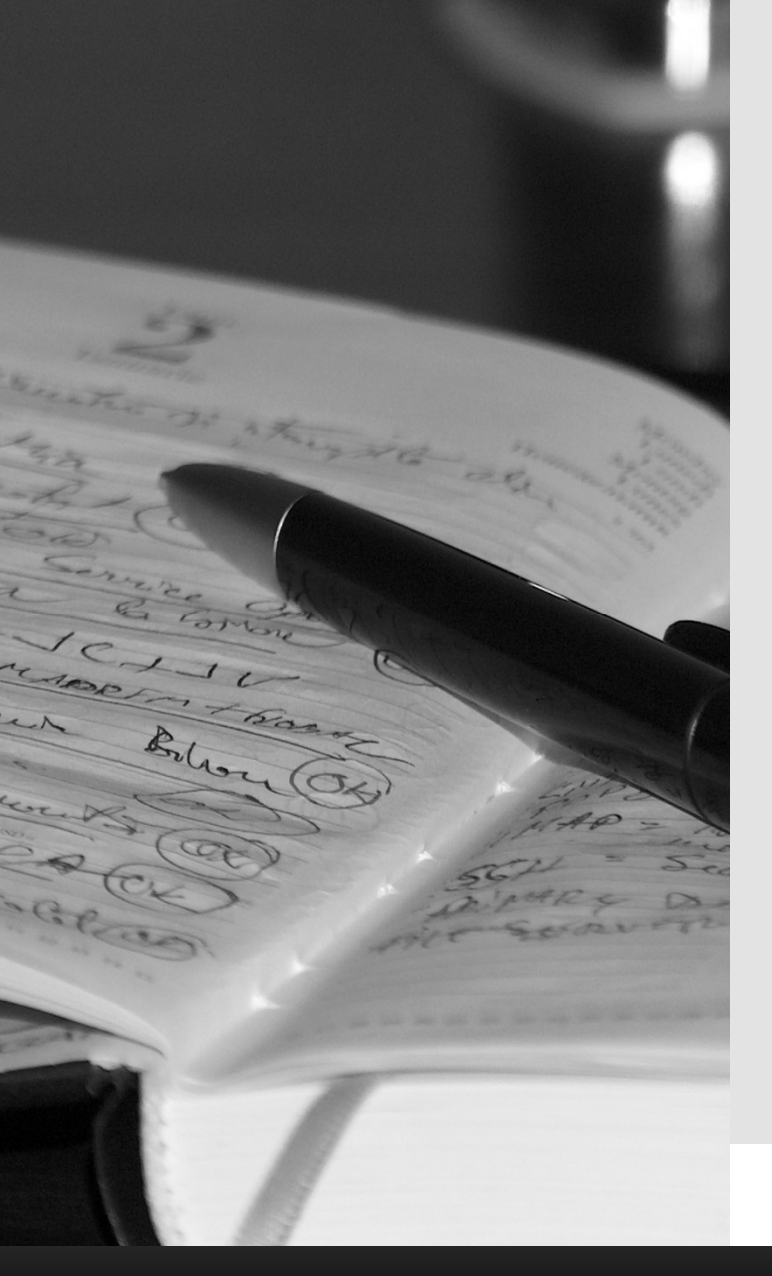

# Présentation d'une notice type de vidéogramme

|  | l | e | s | S | 0 | u | r | c | e |
|--|---|---|---|---|---|---|---|---|---|
|--|---|---|---|---|---|---|---|---|---|

| + ×                        | N.id. 2322393<br>TESTSCD Vidéogramme<br>coul. (PAL), sonore | Niveau MIN I<br>titre / Auteur ; co-auteur [Ville do | Niveau spécifique Mil<br>édition] : Éditeur [éd., | N<br>, distrib.], année d | e parution nb D     | VD (durée) : |
|----------------------------|-------------------------------------------------------------|------------------------------------------------------|---------------------------------------------------|---------------------------|---------------------|--------------|
| H Audiovisual              | MV Vidáo di-                                                | nos a document projet                                | ouvidée N                                         | A Managraphia             | 25 chp don physique | Lonics 1500  |
| Forma da conta             |                                                             | pos g - document projete                             |                                                   | - Worldgraphie            |                     |              |
| Type médiation             | g - vidéo                                                   | Sensonance visuer                                    |                                                   |                           |                     |              |
| Type date<br>Pays          | D - Date simple<br>FRANCE                                   | Première date 2017<br>Langues FRANÇ                  | AIS                                               |                           |                     |              |
| Tranche d'âge              | Adulte, haut niveau                                         |                                                      |                                                   |                           |                     |              |
| Discipline                 | 509 SCIEN                                                   | ES - GENERALITES - HISTOIRE DES                      | SCIENCES                                          |                           |                     |              |
| Niveau                     | Recherche                                                   | à partir de Master 2                                 |                                                   |                           |                     |              |
|                            |                                                             |                                                      |                                                   |                           |                     |              |
| Durée minutes              | 150                                                         |                                                      |                                                   |                           |                     |              |
| Couleur                    | Couleur Sonore                                              | Son sur le document                                  |                                                   |                           |                     |              |
| Format video D             | VD                                                          |                                                      |                                                   |                           |                     |              |
| Type de suppor             | t DVD                                                       |                                                      |                                                   |                           |                     |              |
| Genre du conte             | nu Congrès et séminair                                      | 25                                                   |                                                   |                           |                     |              |
| Zone dvd Europ             | oe, Egypte, Japon, Moyen                                    | Orient, Afrique du Sudca                             |                                                   |                           |                     |              |
| Notes                      |                                                             |                                                      |                                                   |                           |                     |              |
| 304 Note titre<br>et resp. | e Titre propre d'après                                      | s la jaquette                                        |                                                   |                           |                     |              |
| 306 Note publication       | date d'édition appr                                         | oximative d'après la date de tenue                   | du congrès                                        |                           |                     |              |

#### Catalogage des mémoires

Oct. 2017

### Fenêtre : Notice bibliographique du mémoire

| 🔶 🔎 ★ Servic                | es Registres Catalogue Acquisitions Périodiques OpenData&Monitor SebinaYOU                                                                                                    |
|-----------------------------|----------------------------------------------------------------------------------------------------|
| Notes                       |                                                                                                    |
| 314 Note<br>responsabilité  | Etablissement de soutenance : Faculté de droit, de sciences politiques et de gestion (Strasbourg). Partenaire(s) de recherche : Centre de droit<br>public interne (Equipe de recherche). Autre(s) contribution(s) : Sophie Lavallée (Président du jury) ; Hélène Trudeau (Membre du jury(s))                                                                                                    |
| 320 Note<br>bibliographies  | Bibliogr. p. 75-125                                                                                                    |
| 328 Note de thèse           | Mémoire de Master : Droit de l'environnement : Strasbourg : 2006                                                                                                    |
| 330 Résumé                  | Lorem ipsum dolor sit amet, consectetur adipiscing elit. Nulla a dapibus augue, vitae convallis ante. Etiam ut arcu mauris. Duis urna elit,<br>dignissim in consequat at, hendrerit ut ante. In hac habitasse platea dictumst. Sed feugiat mauris ac sapien lacinia consectetur. Integer<br>rhoncus purus vel lectus sodales, lobortis viverra mi porttitor. Aenean venenatis viverra ultrices. Suspendisse tempor lacinia pellentesque.<br>Praesent porta hendrerit vehicula. Suspendisse sed scelerisque nulla, id pretium risus. Curabitur a consectetur odio. Proin euismod odio in<br>massa efficitur iaculis. Nulla facilisi. Proin elit sapien, lacinia tempor tellus in, fringilla volutpat lacus. Suspendisse potenti. Aenean ut aoreet<br>diam, sit amet tincidunt ex. Mauris lacinia egestas justo, et egestas nunc interdum eu. Aliquam lacinia porta magna quis consectetur. Donec et<br>sem dui. In tincidunt cursus arcu, id scelerisque ligula faucibus at. Aliquam efficitur libero in sapien sodales, nec congue neque rellentesque.<br>Etiam tempus faucibus sapien, ut semper orci ultrices vitae. Maecenas risus velit, faucibus in ex non, congue sagittis risus. |
| Auteurs<br>Titres<br>Sujets | Rajouter le lien vers<br>un autre titre                                                                                                    |

#### Catalogage des mémoires

Oct. 2017

### Nouvelle fenêtre : interface de recherche

| Gestion du catalogu          | ie 🗸                                 |                         |                                      |                      |                                           | Nouveau     |
|------------------------------|--------------------------------------|-------------------------|--------------------------------------|----------------------|-------------------------------------------|-------------|
| ~                            |                                      |                         |                                      |                      |                                           | Ressource   |
| *TESTSCD La protection jurid | ique internationale de l'environneme | ent de la mer Caspienne | (test) / Ludovic Rousseau ; [sous la | direction de ]Jochen | Sohnle 2099 1 vol. (150 p.) : ill. ; 30 c | m Oeuvre    |
| T - Travaux universitaires   | TL - Travaux universitaires papier   | M - Monographie         | 2314239 Seulement dans le ré         | seau bibliothécaire  | MIN                                       | Collection  |
|                              |                                      |                         |                                      |                      |                                           | Autre accès |
| uveaulien documient — —      |                                      |                         |                                      |                      |                                           |             |
| Recherche                    |                                      |                         |                                      |                      |                                           |             |
| Recherche                    |                                      |                         |                                      | _                    | Rechercher dans d'autres catalogu         | les         |
| N.id.                        |                                      | Interv                  | alle N.id.                           | -                    |                                           |             |
| PPN                          |                                      | N. :                    | standard I - ISBN                    | •                    | Creer une no                              | tice        |
| litre                        |                                      |                         |                                      | Partie initial       | u acces par ti                            | lite        |
| Matériel                     |                                      |                         | Type document                        |                      | v                                         |             |
| Nature                       |                                      | •                       | Type rec. UNIMARC                    |                      | v                                         |             |
|                              | chercher uniquement oe               | uvres                   |                                      |                      |                                           |             |
| Auteur associé               |                                      |                         |                                      |                      | Partie initiale 🔹 ?                       |             |
| Responsabilité               |                                      | ٣                       | Rôle                                 |                      |                                           |             |

#### Catalogage des mémoires

Oct. 2017

### Nouvelle fenêtre : grille notice Autre titre

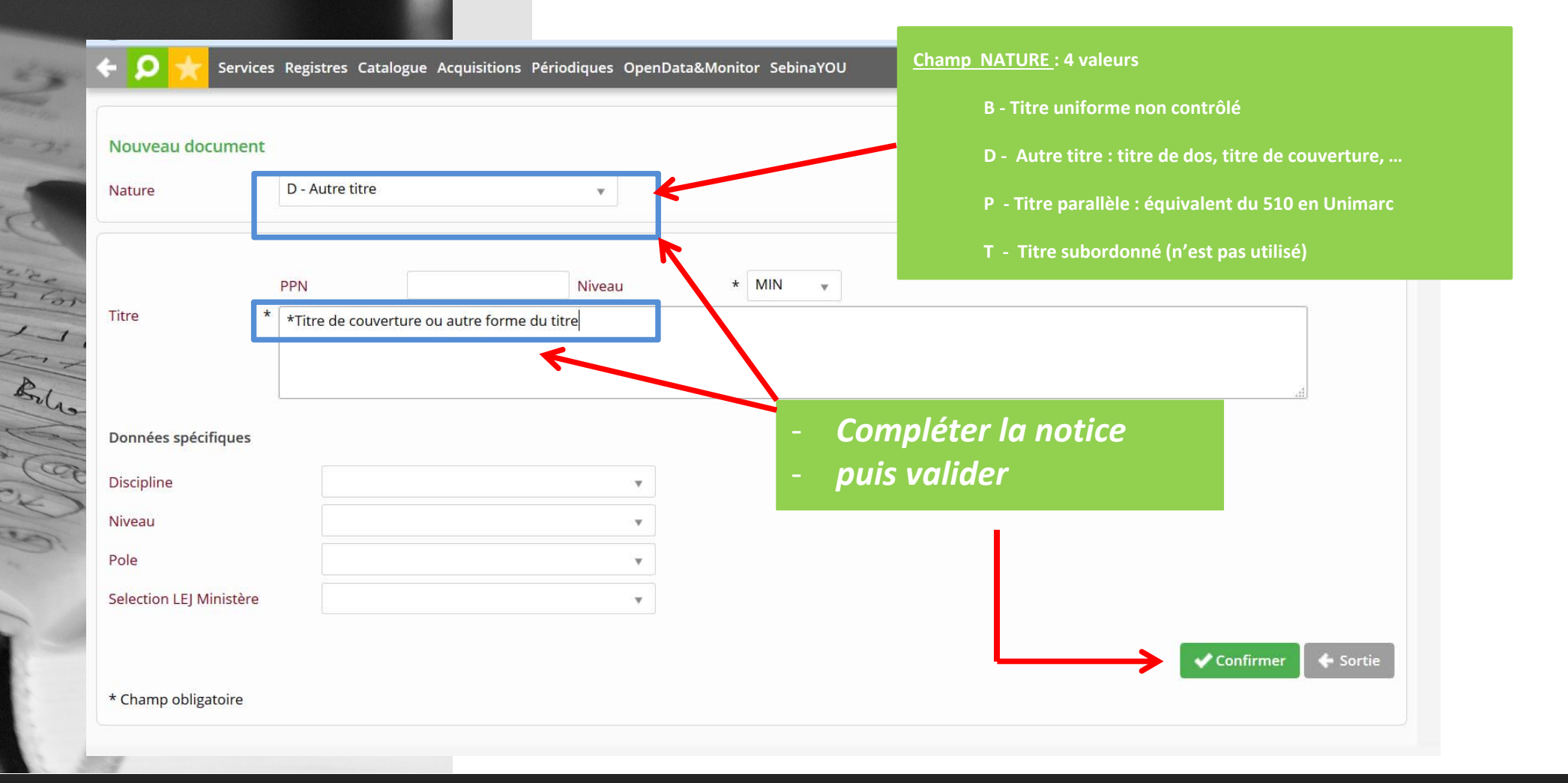

#### Catalogage des mémoires

Oct. 2017

| Saisie o                      | correctement effectuée                                                                                                    |
|-------------------------------|----------------------------------------------------------------------------------------------------|
| Gestior                       | n du catalogue 🗸                                                                                                    |
| *TESTSCD La<br>T - Travaux ur | protection juridique internationale de l'environnement de la mer Caspienne (test) / Ludovic Rousseau ; [sous la direction de ]Jochen Sohnle 2099 1 vol. (150 p.) : ill. ; 30 cm<br>niversitaires TL - Travaux universitaires papier M - Monographie 2314239 MIN |
| ouveau lien d                 | ocument                                                                                                    |
| *Titre de co<br>D - Au        | uverture ou autre forme du titre<br>utre titre 2322346 MIN                                                                                                    |
|                               | O Créer seulement dans le réseau bibliothécaire                                                                                                    |
|                               |                                                                                                    |
| Type lien                     | * Titre parallèle                                                                                                    |
| Type lien<br>Note au lien     | * Titre parallèle                                                                                                    |
| Type lien<br>Note au lien     | * Titre parallèle<br>- Valider le type de lien<br>✓ Confirmer ← Sortie                                                                                                    |

#### Catalogage des mémoires

Oct. 2017

### Fenêtre : Notice bibliographique du mémoire

| Auteurs            |                                                             |             |                   | ÷        |
|--------------------|-------------------------------------------------------------|-------------|-------------------|----------|
| Auteur primaire    | Rousseau, Ludovic (19)                                      | MIN         | 1196304 202998649 | 2 🔀      |
| Directeur de thèse | Sohnle, Jochen                                              | MIN         | 334066 066928850  | <b>X</b> |
| Titres             |                                                             |             |                   | ÷        |
| Titre parallèle    | Autre titre<br>*Titre de couverture ou autre forme du titre | MIN         | 2322346           |          |
| Sujets             |                                                             |             |                   | ÷        |
| Sujet              | Environnement Droit international Thèses et écrits          | MIN         | 27064             | R 🗙      |
| -                  | de liens                                                    | rope<br>MIN | 905904            |          |

19/10/2017

### Accès auteurs obligatoires

- Auteur(s) du mémoire
- Directeur(s) du travail universitaire (si possible)
- Établissement de soutenance

### Accès auteurs facultatifs

- Établissement de stage, organismes, laboratoires
- Membres du jury

Auteurs facultatifs : rajouter une note de responsabilité dans le champ 314

### Renvois

Création de lien entre la notice de la forme retenue et la notice de la forme rejetée du nom de l'auteur

Cliquer sur « Liens Auteur » dans le Menu latéral de la notice d'autorité Auteur, puis dans la nouvelle fenêtre cliquer sur « Renvois »

19/10/2017

### Notices d'autorité auteur (création)

Voir la liste des principaux champs dans la grille de catalogage

### Nom, Prénom (19AA-....)

Note sur l'auteur 
Champ 340 (Unimarc)
Note du catalogueur 
Champ 810 / 899 (Unimarc)

#### Catalogage en local

19/10/2017

### Fenêtre : Notice bibliographique du mémoire

| 🗲 🔎 📩 Servi                | ces Registres Catalogue Acquisitions Périodiques OpenData&Monitor SebinaYOU                                                                                                    |
|----------------------------|----------------------------------------------------------------------------------------------------|
| Notes                      |                                                                                                    |
| 314 Note<br>responsabilité | Etablissement de soutenance : Faculté de droit, de sciences politiques et de gestion (Strasbourg). Partenaire(s) de recherche : Centre de droit<br>public interne (Equipe de recherche). Autre(s) contribution(s) : Sophie Lavallée (Président du jury) ; Hélène Trudeau (Membre du jury(s))                                                                                                    |
| 320 Note<br>bibliographies | Bibliogr. p. 75-125 Zone des liens                                                                                                    |
| 328 Note de thèse          | Mémoire de Master : Droit de l'environnement : Strasbourg : 2006                                                                                                    |
| 330 Résumé                 | Lorem ipsum dolor sit amet, consectetur adipiscing elit. Nulla a dapibus augue, vitae convallis ante. Etiam ut arcu mauris. Duis urna e it,<br>dignissim in consequat at, hendrerit ut ante. In hac habitasse platea dictumst. Sed feugiat mauris ac sapien lacinia consectetur. Inter er<br>rhoncus purus vel lectus sodales, lobortis viverra mi porttitor. Aenean venenatis viverra ultrices. Suspendisse tempor lacinia pellentesque.<br>Praesent porta hendrerit vehicula. Suspendisse sed scelerisque nulla, id pretium risus. Curabitur a consectetur odio. Proin euismo i odio in<br>massa efficitur iaculis. Nulla facilisi. Proin elit sapien, lacinia tempor tellus in, fringilla volutpat lacus. Suspendisse potenti. Aenean ut laoreet<br>diam, sit amet tincidunt ex. Mauris lacinia egestas justo, et egestas nunc interdum eu. Aliquam lacinia porta magna quis consect tur. Donec et<br>sem dui. In tincidunt cursus arcu, id scelerisque ligula faucibus at. Aliquam efficitur libero in sapien sodales, nec congue neque pellentesque.<br>Etiam tempus faucibus sapien, ut semper orci ultrices vitae. Maecenas risus velit, faucibus in ex non, congue sagittis risus. |
| Auteurs                    | Rajouter les liens vers les                                                                                                    |
| Sujets                     | notices d'autorité                                                                                                    |

#### **1.** Effectuer la recherche de la notice d'autorité auteur dans le catalogue Ο Services Registres Catalogue Acquisitions Périodiques OpenData&Monitor SebinaYOU Nouveau Gestion du catalogue 🗸 \*TESTSCD La protection juridique internationale de l'environnement de la mer Caspienne (test) / Ludovic Rousseau ; [sous la direction de ]Jochen Sohnle. - 2017. - 1 vol. (150 p.) : ill. ; 30 cm T - Travaux universitaires TL - Travaux universitaires papier M - Monographie 2314239 Seulement dans le réseau bibliothécaire MIN Nouveau lien auteur **Rechercher VIAF** Recherche N.id. PPN Partie initiale Rousseau. ludovic Nom Type nom w ISBN ISADN Liste de travail Nom - Type nom Classement 1 Autres filtres Effectuer la recherche par O Recherche Sortie nom d'auteur

### 4. Notices d'autorité auteur

Catalogage en local

19/10/2017

#### Catalogage en local

19/10/2017

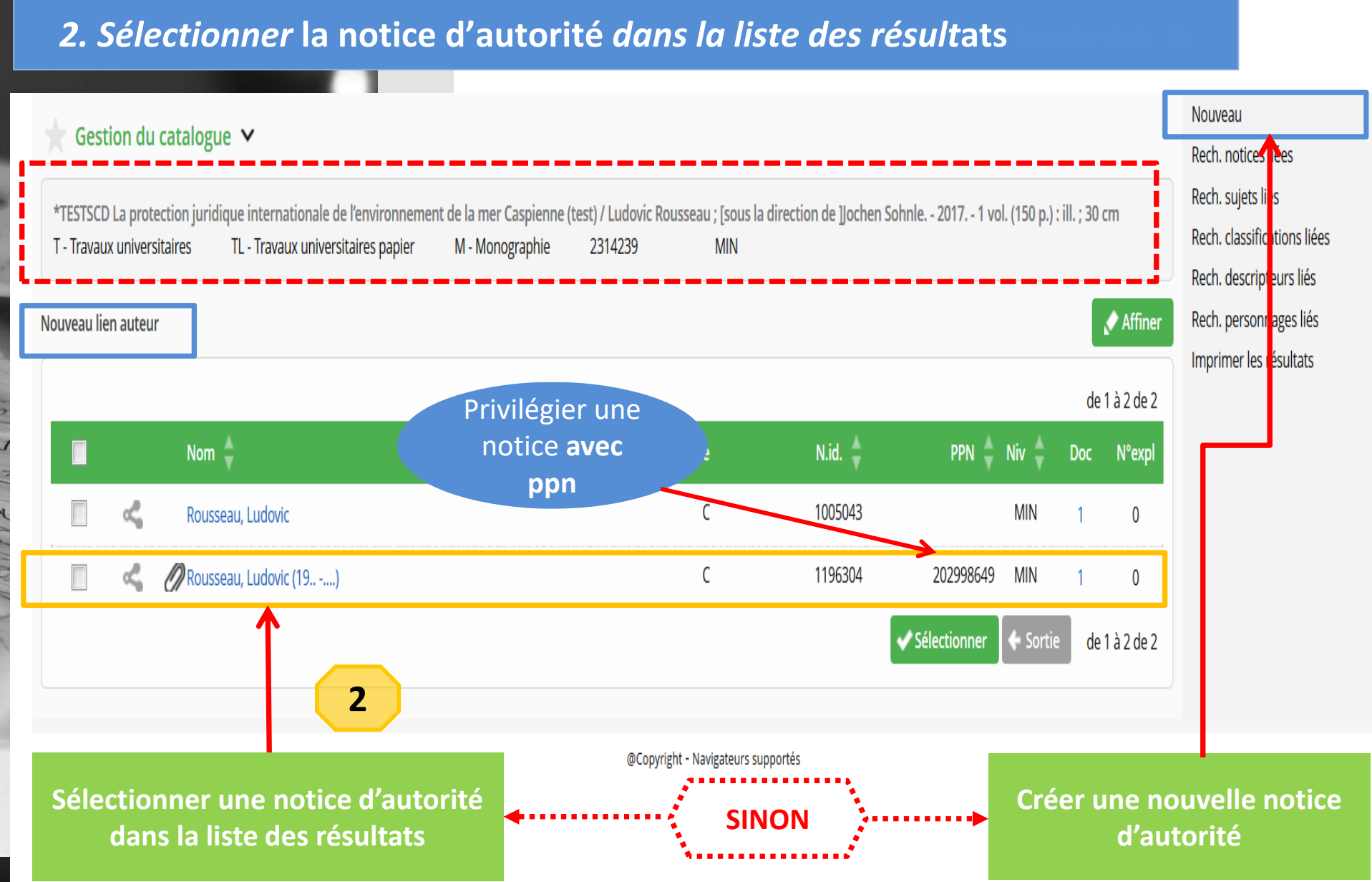

#### Catalogage en local

19/10/2017

# *3. Afficher la* Forme acceptée *de la notice d'autorité puis créer le lien entre* Notice bibliographique *et* Notice d'autorité

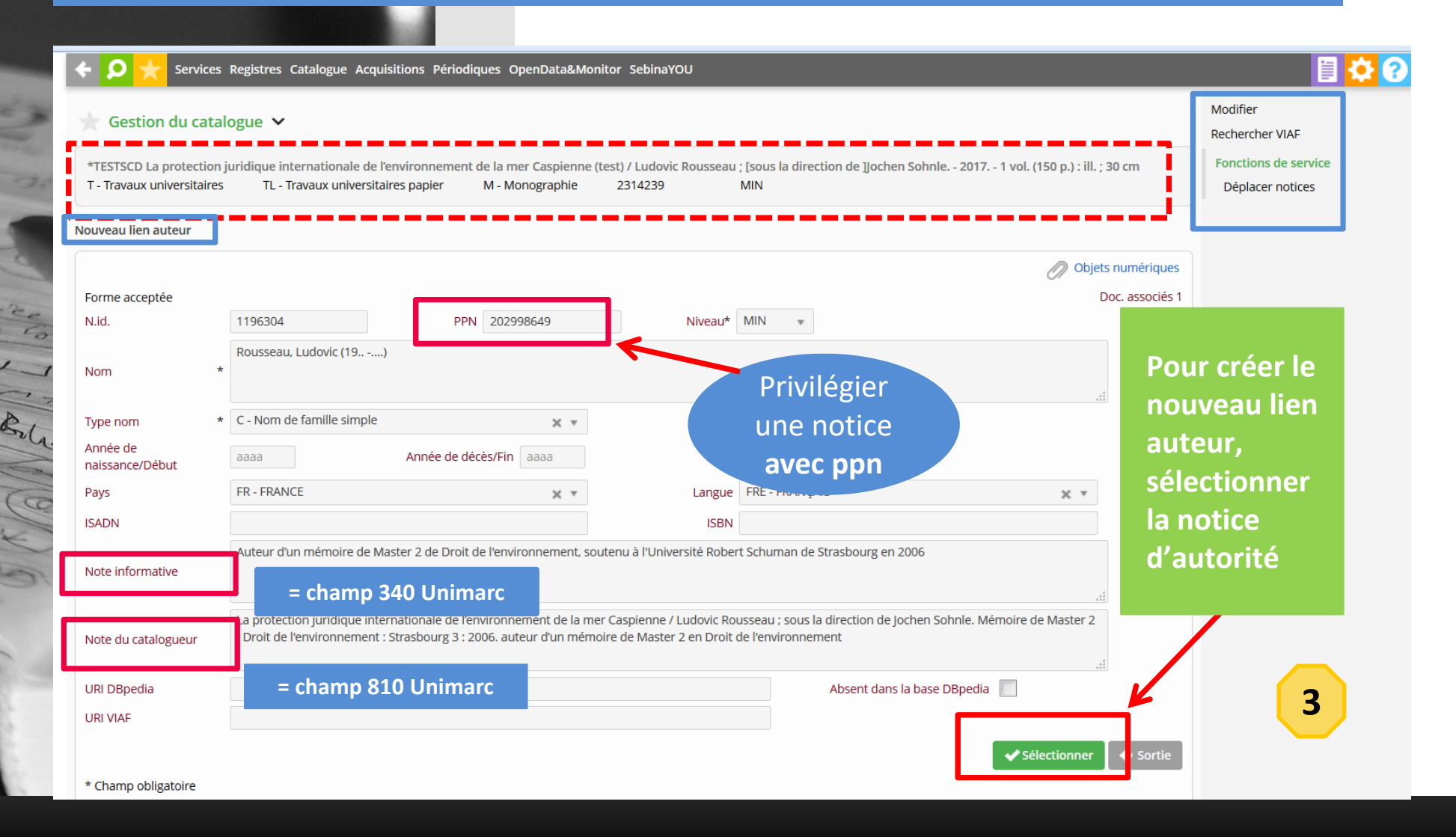

#### Catalogage en local

19/10/2017

# *4. Créer le lien entre la* notice bibliographique *et la* notice d'autorité *sélectionnée*

| *TESTSCD La protection                                                      | logue ➤<br>juridique internationale de l'environnement de la mer Caspienne (test) / Ludovic Roussea                                                                                                    | u ; [sous la direction de ]Jochen Sohnle 2017 1 vol. (150 p.) : ill. ; 30 cm       |
|-----------------------------------------------------------------------------|----------------------------------------------------------------------------------------------------|------------------------------------------------------------------------------------|
| T - Travaux universitaires                                                  | TL - Travaux universitaires papier M - Monographie 2314239                                                                                                    | MIN                                                                                |
| Rousseau, Ludovic (19.<br>Nom de famille simple<br>Responsabilité *<br>Rôle | In the second second se | Sélectionner la mention de<br>responsabilité et le rôle dans la list<br>déroulante |
| Note au lien<br>Incertain<br>Ajout par rapport aux<br>RICA                  | <ul> <li>Oui          <ul> <li>Non</li> <li>Oui              <li>Non</li> </li></ul> </li> <li>Non concerné</li> </ul>                                                                                                    | d<br>↓<br>Confirmer ← Sortie                                                       |

19/10/2017

### Responsabilité intellectuelle de l'auteur

|        | Types d'auteur                                      | Responsabilité dans Sebina      |
|--------|-----------------------------------------------------|---------------------------------|
|        | Auteur(s) du mémoire                                | 1-Auteur primaire<br>2-Coauteur |
|        | Directeur de mémoire                                | 3-Auteur secondaire             |
|        | Établissement de soutenance                         | 3-Auteur secondaire             |
| A D.F. | Établissement de stage, organismes,<br>laboratoires | 3-Auteur secondaire             |
|        | Membres du jury                                     | 3-Auteur secondaire             |

### Fonction / rôle de l'auteur

| Types d'auteur                                      | Rôle dans Sebina                                                          |
|-----------------------------------------------------|---------------------------------------------------------------------------|
| Auteur(s) du mémoire                                | Auteur                                                                    |
| Directeur(s) du travail<br>universitaire            | Directeur de thèse                                                        |
| Établissement de soutenance                         | Organisme de soutenance                                                   |
| Composantes / UFR                                   | Organisme de soutenance                                                   |
| Établissement de stage,<br>organismes, laboratoires | Entreprise associée à la<br>thèse<br>ou Laboratoire associé à la<br>thèse |
| Membres du jury                                     | Membre du jury                                                            |

Catalogage en local

19/10/2017

19/10/2017

### Pour l'auteur

| Responsabilité | * | 1 - Auteur primaire 🗙 🔻 |   |   |   |
|----------------|---|-------------------------|---|---|---|
| Rôle           |   | Auteur                  | × | • | ] |

### Pour le directeur de mémoire

| Responsabilité | * | 3 - Auteur secondaire 🗙 🔻 |   |   |
|----------------|---|---------------------------|---|---|
| Rôle           |   | Directeur de thèse        | × | • |

### *Pour l'organisme de soutenance*

| Responsabilité * | 3 - Auteur secondaire   | × | * |   |   |  |
|------------------|-------------------------|---|---|---|---|--|
| Rôle             | Organisme de soutenance |   |   | × | • |  |

#### Catalogage en local

19/10/2017

### Fenêtre : Notice bibliographique du mémoire

#### Création de la notice de renvoi – Autorité auteur (1)

| 320 Note<br>bibliographies | Bibliogr. p. 75-125                                                                                                    | Zone des li                                                                                                    | ens                                                                                                    |
|----------------------------|----------------------------------------------------------------------------------------------------|----------------------------------------------------------------------------------------------------|----------------------------------------------------------------------------------------------------|
| 328 Note de thèse          | Mémoire de Master : Droit de l'environnement : Strasbourg : 2017                                                                                                    |                                                                                                    |                                                                                                    |
| 330 Résumé                 | Lorem ipsum dolor sit amet, consectetur adipiscing elit. Nulla a dapibus augue, v<br>dignissim in consequat at, hendrerit ut ante. In hac habitasse platea dictumst. Se<br>rhoncus purus vel lectus sodales, lobortis viverra mi porttitor. Aenean venenatis<br>Praesent porta hendrerit vehicula. Suspendisse sed scelerisque nulla, id pretium<br>massa efficitur iaculis. Nulla facilisi. Proin elit sapien, lacinia tempor tellus in, frin<br>diam, sit amet tincidunt ex. Mauris lacinia egestas justo, et egestas nunc interdu<br>sem dui. In tincidunt cursus arcu, id scelerisque ligula faucibus at. Aliquam efficit<br>Etiam tempus faucibus sapien, ut semper orci ultrices vitae. Maecenas risus velit | vitae convallis ante. Etiam ut ar u mauris. Du<br>ed feugiat mauris ac sapien lac nia consectet<br>viverra ultrices. Suspendisse tempor lacinia<br>risus. Curabitur a consectetur odio. Proin er<br>gilla volutpat lacus. Suspendisse potenti. Ae<br>m eu. Aliquam lacinia porta magna quis cons<br>cur libero in sapien sodales, t ec congue nequ<br>, faucibus in ex non, congun ragittis risus. | uis urna elit,<br>ur. Integer<br>pellentesque.<br>uismod odio in<br>nean ut laoreet<br>sectetur. Donec et<br>ue pellentesque. |
| Auteurs                    |                                                                                                    |                                                                                                    | ÷                                                                                                    |
| Auteur primaire            | Saint-Victor, Jacques de (1963)                                                                                                    | MIN 173829 031                                                                                                    | 55525X                                                                                                    |
| Directeur de thèse         | Rousseau, Ludovic 19)                                                                                                    | MIN 1196304 202                                                                                                    | 998649                                                                                                    |
| Titres - Af                | ficher la Notice d'autorité Auteur dans une                                                                                                    | 2                                                                                                    | <b>E</b>                                                                                                    |
| Sujets <b>NOU</b>          | velle fenêtre : cliquer sur l'intitulé                                                                                                    |                                                                                                    | <b>E</b>                                                                                                    |

#### Catalogage en local

19/10/2017

### Fenêtre : Notice d'autorité Auteur

#### **Création de la notice de renvoi – Autorité auteur (2)**

| Gestion du                                                     | cata | ogue 🗸                                              |                         |                                          |                                                   | Modifier                                                                                                   |
|----------------------------------------------------------------|------|-----------------------------------------------------|-------------------------|------------------------------------------|---------------------------------------------------|----------------------------------------------------------------------------------------------------|
|                                                                |      |                                                     |                         |                                          | D Obje                                            | ets numériques                                                                                             |
| orme accentée                                                  | • ۲  |                                                     |                         |                                          | 07                                                | Objets numériques                                                                                          |
| tid                                                            |      | 173820                                              | DDN 03155525Y           | Nivoau* MIN -                            |                                                   | Affichage des clés                                                                                         |
| v.iu.                                                          |      | 173623                                              | FFN 03133323A           | Niveau Villa                             |                                                   | Rechercher VIAF                                                                                            |
|                                                                |      | Saint-Victor, Jacques de (1963-                     | )                       |                                          | •                                                 | Pach noticos liáos                                                                                         |
| E MARINE II                                                    | 2    |                                                     |                         |                                          |                                                   | Nech, notices nees                                                                                         |
| Nom                                                            | *    |                                                     |                         | - Cliqu                                  | uer sur « Liens Aute                              | eur » dans le                                                                                              |
| Nom<br>Type nom                                                | *    | D - Nom de famille composé                          | X v                     | - Cliqu<br>Menu                          | uer sur « Liens Aute<br>I latéral de droit        | eur » dans le<br>e                                                                                         |
| Nom<br>Type nom                                                | *    | D - Nom de famille composé                          | X v                     | - Cliqu<br>Menu                          | uer sur « Liens Aute<br>I latéral de droit        | eur » dans le<br>e                                                                                         |
| lom<br><sup>-</sup> ype nom<br>Année de<br>naissance/Début     | *    | D - Nom de famille composé<br>1963 A                | nnée de décès/Fin aaaa  | - Cliqu<br>Menu                          | uer sur « Liens Aute<br>I latéral de droit        | eur » dans le<br>e                                                                                         |
| lom<br>ype nom<br>nnée de<br>aissance/Début<br>ays             | *    | D - Nom de famille composé<br>1963 A<br>FR - FRANCE | nnée de décès/Fin aaaa  | - Cliqu<br>Menu<br>Langue FRE - FRANÇAIS | uer sur « Liens Aute<br>I latéral de droit<br>X V | eur » dans le<br>e<br>Rech. descripteurs i<br>Rech. personnages<br>Fonctions de servi                      |
| Nom<br>Type nom<br>Année de<br>Haissance/Début<br>Pays<br>SADN | *    | D - Nom de famille composé<br>1963 A<br>FR - FRANCE | Année de décès/Fin aaaa | - Cliqu<br>Menu<br>Langue FRE - FRANÇAIS | uer sur « Liens Aute<br>I latéral de droit        | eur » dans le<br>e<br>Rech. descripteurs i<br>Rech. personnages<br>Fonctions de servio<br>Déplacer notices |

#### Catalogage en local

19/10/2017

#### Nouvelle fenêtre : Lien auteur

#### Création de la notice de renvoi – Autorité auteur (3)

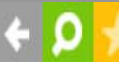

Bala

Services Registres Catalogue Acquisitions Périodiques OpenData&Monitor SebinaYOU

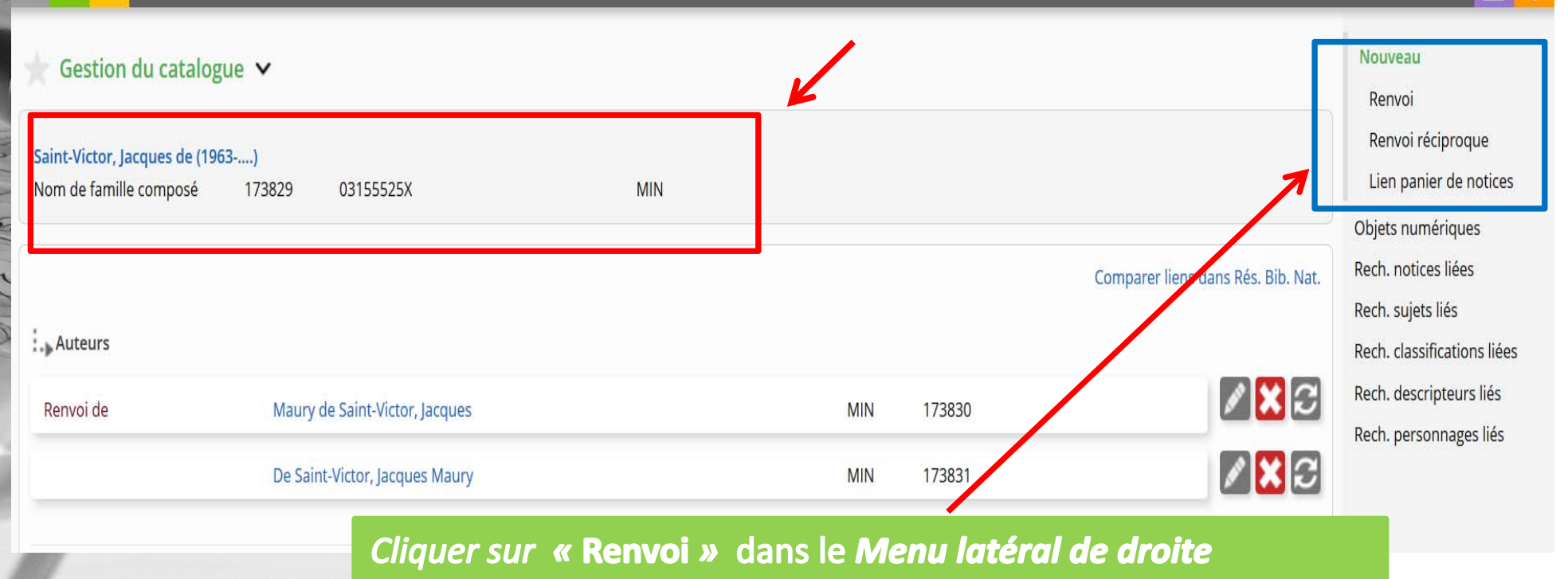

#### 19/10/2017 Fenêtre : Notice de renvoi : Autorité auteur Création de la notice de renvoi – Autorité auteur (4) Services Registres Catalogue Acquisitions Périodiques OpenData&Monitor SebinaYOU 2 champs obligatoires : Nom et Type nom Auteurs 🗸 Liens auteur Objets numériques Forme de renvoi Niveau\* MIN Affichage des clés N.id. 173830 Rechercher VIAF Maury de Saint-Victor, Jacques Nom Fonctions de service Déplacer notices D - Nom de famille composé Type nom Listes de travail Année de Ajouter à la liste Année de décès/Fin aaaa aaaa naissance/Début FR - FRANCE angue FRE - FRANÇAIS Pays × v ×т ISADN Compléter la notice de la Forme de renvoi de la notice d'autorité = champ 340 Unimarc Note informative puis valider = champ 810 Unimarc Note du catalogueur URI DBpedia Absent dans la base DBpedia URI VIAF 🗲 Sortie \* Champ obligatoire

4. Notices d'autorité auteur

Catalogage en local

19/10/2017

# Définitions

#### **Mots clés**

Termes couramment utilisés

#### Termes

Mot significatif employé pour la constitution d'un descripteur de sujet Ex : patrimoine , développement, histoire

#### Descripteurs

Mot ou groupe de mots retenus et choisis pour représenter une notion sous forme de vedette-matière (Tête de vedette ou subdivision) Ex : Patrimoine culturel, développement durable, Europe

#### **Sujets**

Le sujet est construit à partir des descripteurs

Ex : Patrimoine culturel – Europe – Thèses et écrits académiques Développement durable – France

#### Thésaurus

Répertoire alphabétique de termes normalisés pour l'analyse de contenu. Ces termes sont reliés entre eux par des relations sémantiques hiérarchisées.

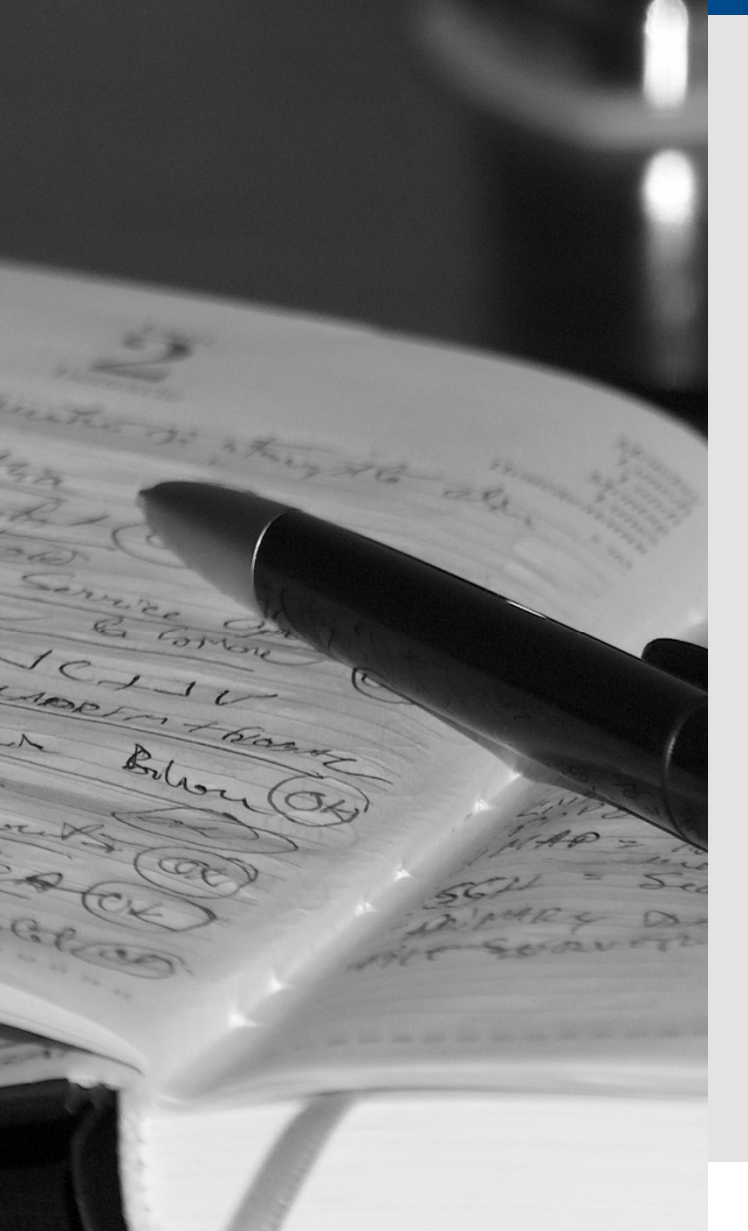

Catalogage en local

19/10/2017

Avant de construire votre notice Sujet, vérifier auparavant dans Sebina si cette notice Sujet existe ou non.

Privilégier autant que possible les constructions existantes.

*Les notices sujets sont construites avec les descripteurs des vedettes Rameau* 

Sujet = Tête de vedette + Subdivisions Rameau + Thèses et écrits académiques

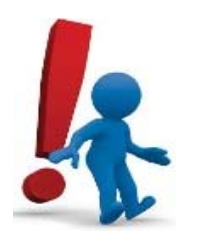

Sébina ne sanctionne pas les constructions erronées

#### Catalogage en local

#### 19/10/2017

#### A. Comment associer la notice sujet à la notice du document ?

#### Notice bibliographique du mémoire

#### Notes

| 314 Note<br>responsabilité | Etablissement de soutenance : Faculté de droit, de sciences politiques et de gestion (Strasbourg). Partenaire(s) de recherche : Centre de droit<br>public interne (Equipe de recherche). Autre(s) contribution(s) : Sophie Lavallée (Président du jury) ; Hélène Trudeau (Membre du jury(s))                                                                                                    |  |  |  |  |  |
|----------------------------|----------------------------------------------------------------------------------------------------|--|--|--|--|--|
| 320 Note<br>bibliographies | Bibliogr. p. 75-125                                                                                                    |  |  |  |  |  |
| 328 Note de thèse          | Mémoire de Master : Droit de l'environnement : Strasbourg : 2006                                                                                                    |  |  |  |  |  |
| 330 Résumé                 | Lorem ipsum dolor sit amet, consectetur adipiscin<br>dignissim in consequat at, hendrerit ut ante. In ha<br>rhoncus purus vel lectus sodales, lobortis viverra<br>Praesent porta hendrerit vehicula. Suspendisse sed scelerisque nulla, id pretiu a risus. Curabitur a consectetur odio. Proin euismod odio in<br>massa efficitur iaculis. Nulla facilisi. Proin elit sapien, lacinia tempor tellus in, ringilla volutpat lacus. Suspendisse potenti. Aenean ut laoreet<br>diam, sit amet tincidunt ex. Mauris lacinia egestas justo, et egestas nunc interdum eu. Aliquam lacinia porta magna quis consectetur. Donec et<br>sem dui. In tincidunt cursus arcu, id scelerisque ligula faucibus at. Aliquar efficitur libero in sapien sodales, nec congue neque pellentesque.<br>Etiam tempus faucibus sapien, ut semper orci ultrices vitae. Maecenas ri sus velit, faucibus in ex non, congue sagittis risus. |  |  |  |  |  |
|                            |                                                                                                    |  |  |  |  |  |

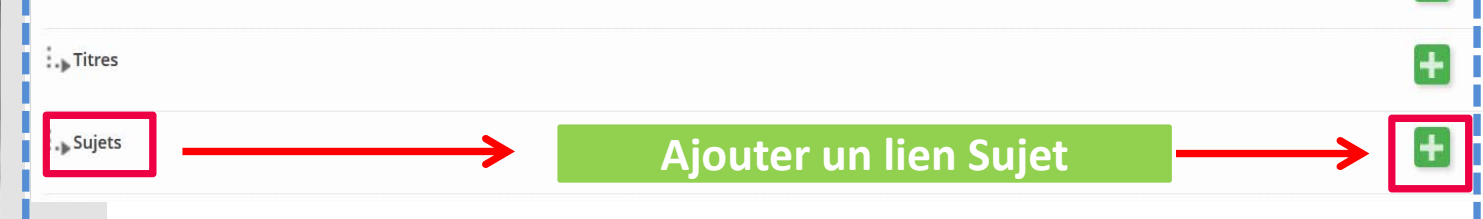

19/10/2017

#### **1.** Effectuer la recherche d'une notice Sujet dans le catalogue

| 🛧 Gestion du catalo        | ogue 🗸                                                                                              |                                                                 | Nouveau<br>Nouveau (à partir d'un te |
|----------------------------|----------------------------------------------------------------------------------------------------|-----------------------------------------------------------------|--------------------------------------|
| *TESTSCD La protection ju  | iridique internationale de l'environnement de la mer Caspienne (test) / Ludovic Rousseau ; [sous la | direction de ]Jochen Sohnle 2017 1 vol. (150 p.) : ill. ; 30 cm |                                      |
| T - Travaux universitaires | TL - Travaux universitaires papier M - Monographie 2314239 Seulement dans le ré                     | iseau bibliothécaire MIN                                        | !                                    |
| Nouveau lien sujet         |                                                                                                    |                                                                 |                                      |
| Recherche                  |                                                                                                    |                                                                 |                                      |
| N.id.                      | PPN                                                                                                 |                                                                 |                                      |
| Autorité Matière           | RA - Rameau 👻                                                                                       |                                                                 |                                      |
| Sujet                      | Environnement Droit international                                                                   | Partie initiale 👻                                               |                                      |
| Terme                      |                                                                                                    | Partie initiale                                                 |                                      |
| Type sujet                 | <b>.</b>                                                                                            |                                                                 |                                      |
| Liste de travail           | <b></b>                                                                                             |                                                                 |                                      |
| - 66                       |                                                                                                    | 1                                                               |                                      |
| - еђестие                  | er la recherche par sujet :                                                                         |                                                                 |                                      |
| « Fnviror                  | nement –Droit international                                                                         | D Recherche                                                     |                                      |
|                            |                                                                                                    |                                                                 |                                      |
| – Théses                   | <i>et écrits</i>                                                                                    |                                                                 |                                      |
| académi                    |                                                                                                    |                                                                 |                                      |
| ucuuenni                   | yues »                                                                                              |                                                                 |                                      |

#### Nouvelle fenêtre avec Interface de recherche

19/10/2017

#### 2. Sélectionner la notice Sujet dans la liste des résultats

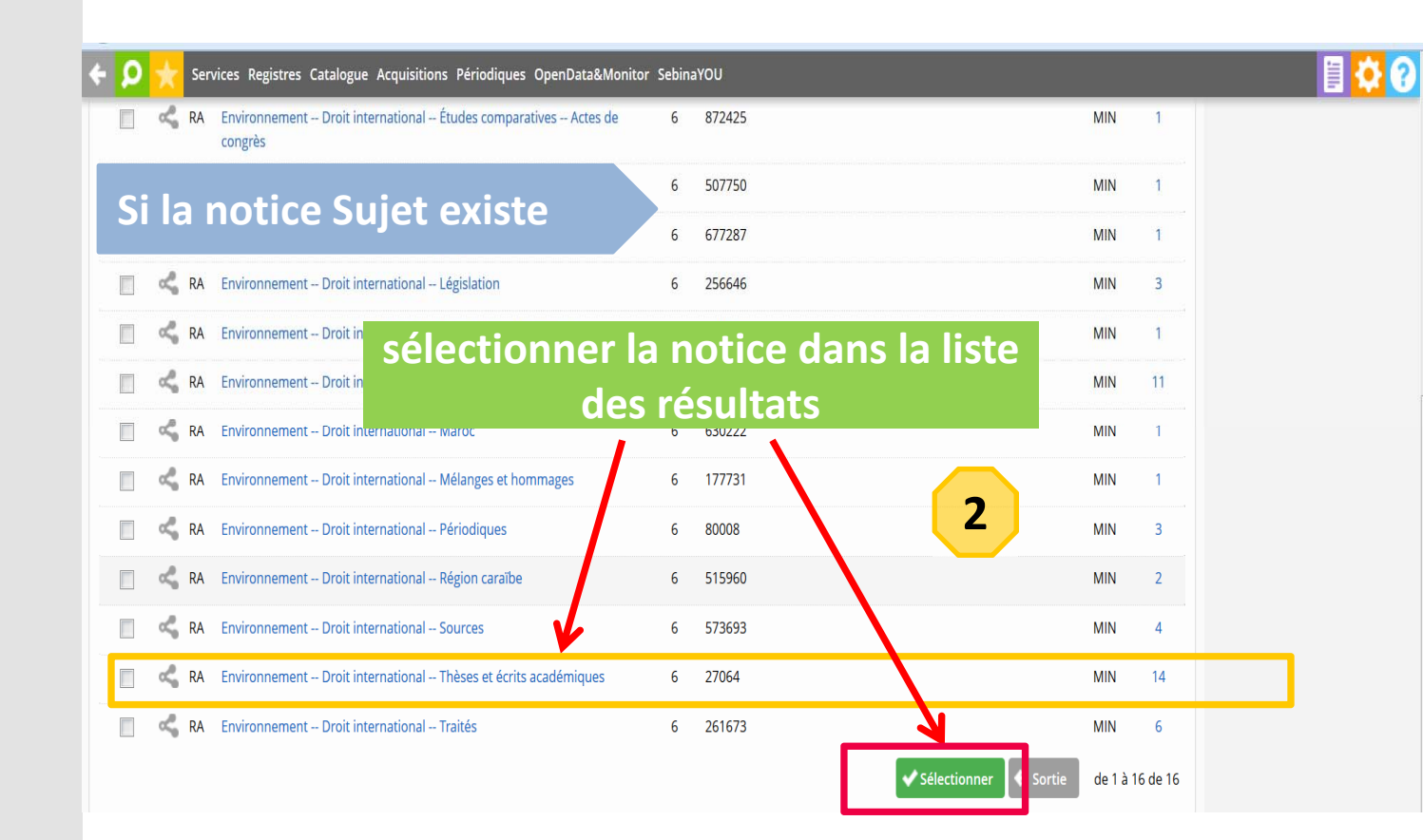

#### Fenêtre : Liste des résultats

#### Catalogage en local

19/10/2017

# *3.* Dans une nouvelle fenêtre, *créer le lien entre* Notice bibliographique *et* Notice Sujet

| 🔶 🔎 📩 Services Registres Catalogue Acquisitions Périodiques OpenData&Monitor Sebi                                                                                                    | naYOU                                                                                               |
|----------------------------------------------------------------------------------------------------|----------------------------------------------------------------------------------------------------|
| 🛨 Gestion du catalogue 🗸                                                                                                    |                                                                                                    |
| *TESTSCD La protection juridique internationale de l'environnement de la mer Caspienne (test) / Lud<br>T - Travaux universitaires TL - Travaux universitaires papier M - Monographie 231423 | lovic Rousseau ; [sous la direction de ]]ochen Sohnle 2017 1 vol. (150 p.) : ill. ; 30 cm<br>19 MIN |
| Vouveau lien sujet                                                                                                    |                                                                                                    |
| Environnement Droit international Thèses et écrits académiques<br>Rameau 27064 MIN                                                                                                    | Confirmer la création du                                                                            |
| Créer seulement dans le réseau bibliothécaire N. position                                                                                                    | lien Sujet                                                                                          |
| Note au lien Non concerné                                                                                                    | 3<br>✓ Confirmer • Sortie                                                                           |

#### Catalogage en local

19/10/2017

4. Afficher la notice bibliographique dans une nouvelle fenêtre : avec le lien Sujet

| Auteurs            |               |                                                    | Zon                      | e de    | es liens  | +   |
|--------------------|---------------|----------------------------------------------------|--------------------------|---------|-----------|-----|
| Auteur primaire    | Saint-Victor, | Jacques de (1963)                                  | MIN                      | 173829  | 03155525X | × × |
| Directeur de thèse | Rousseau, L   | udovic (19)                                        | MIN                      | 1196304 | 202998649 | 2 🗙 |
| Titres             | Le            | lien sujet a été aj                                | outé                     |         |           | Ŧ   |
| Sujets             |               |                                                    | 4                        |         |           | Ŧ   |
| Sujet R            | ameau         | Environnement Droit international T<br>académiques | l'hèses et écrits<br>MIN | 27064   |           | × × |

#### Catalogage en local

19/10/2017

#### **B. Comment créer une nouvelle notice sujet**

#### 1. Créer une nouvelle notice à partir d'un terme

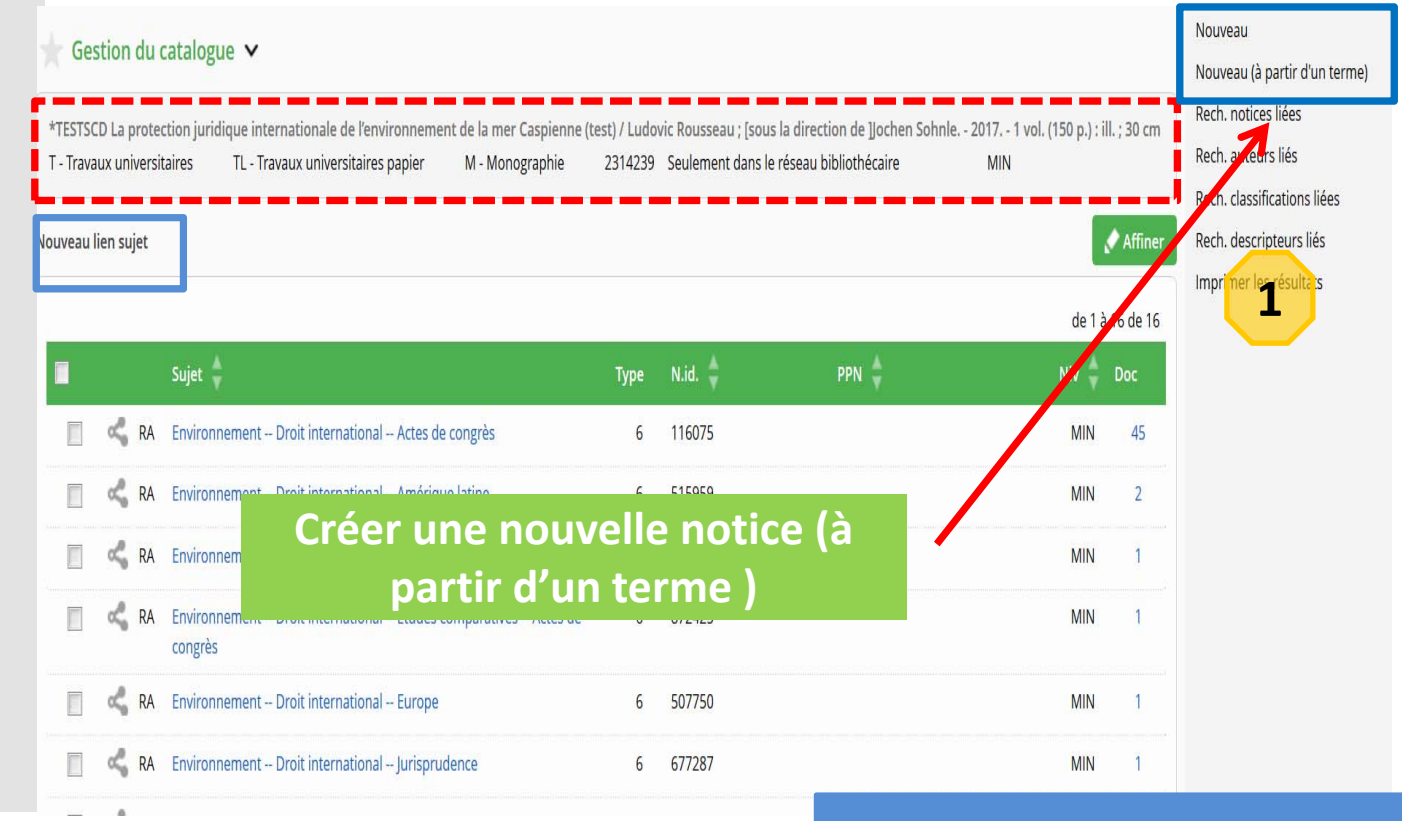

#### Catalogage en local

19/10/2017

2. Ajouter la Tête de vedette Rameau

Si la notice Sujet n'existe pas

> A partir du Menu : Nouveau (à partir d'un terme)

Afficher la Grille à remplir pour la création d'une notice Sujet

#### Catalogage en local

19/10/2017

#### 2. Ajouter la Tête de vedette Rameau

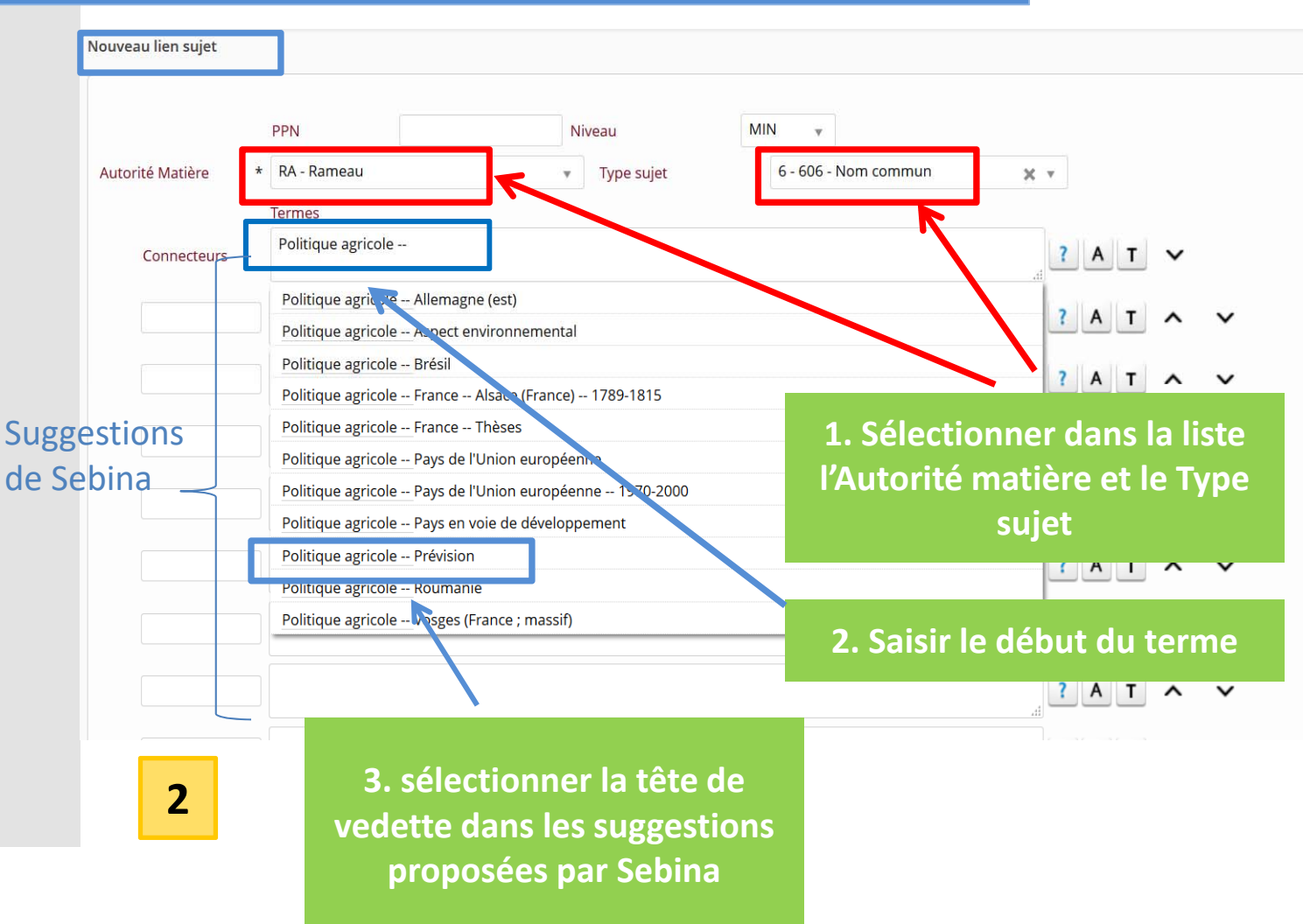

Catalogage en local

### 3. Ajouter les subdivisions Rameau à la Tête de vedette

#### Grille à remplir pour la création d'une notice Sujet

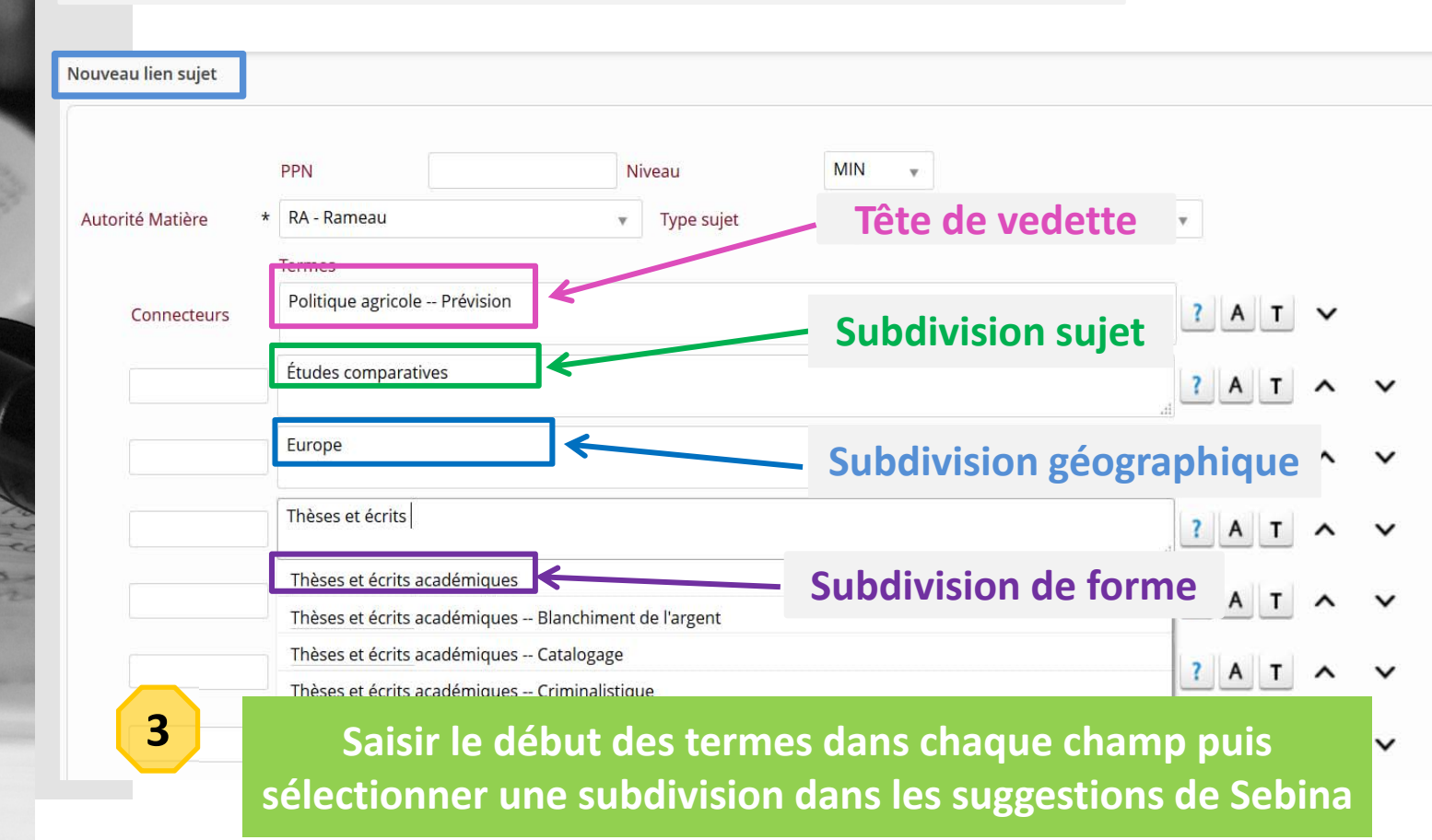

de Sebina

Brho

#### Catalogage en local

#### 19/10/2017

#### 4. Après avoir ajouté les subdivisions, valider la notice Sujet

#### 🗼 Gestion du catalogue 🗸

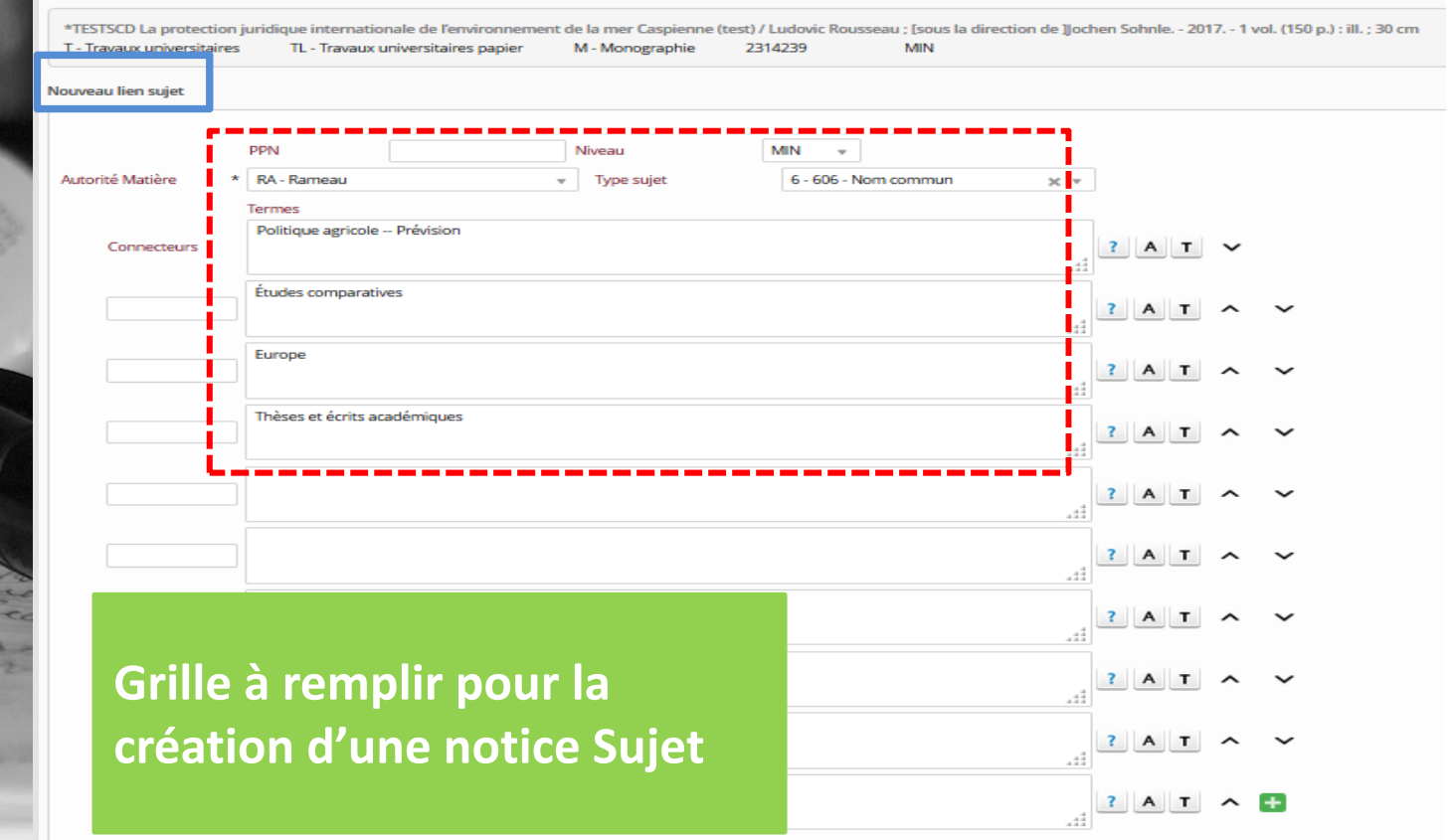

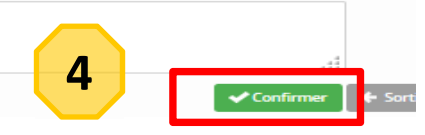

Note

#### Catalogage en local

#### 19/10/2017

# 5. Créer le lien entre la notice bibliographique et la notice sujet sélectionnée

#### Gestion du catalogue 🗸 \*TESTSCD La protection juridique internationale de l'environnement de la mer Caspienne (test) / Ludovic Rousseau; [sous la direction de ]]ochen Sohnle. - 2017. - 1 vol. (150 p.) : ill. ; 30 cm TL - Travaux universitaires papier M - Monographie 2314239 MIN T - Travaux universitaires Nouveau lien sujet **Créer le lien entre** Politique agricole -- Prévision -- Études comparatives -- Europe -- Thèses et écrits académiques les 2 notices Rameau 905168 MIN Créer seulement dans le réseau bibliothécaire N. position 5 Note au lien Non concerné Confirmer Sortie

#### Catalogage en local

#### 6. Afficher la notice bibliographique dans une nouvelle fenêtre : avec le lien Sujet

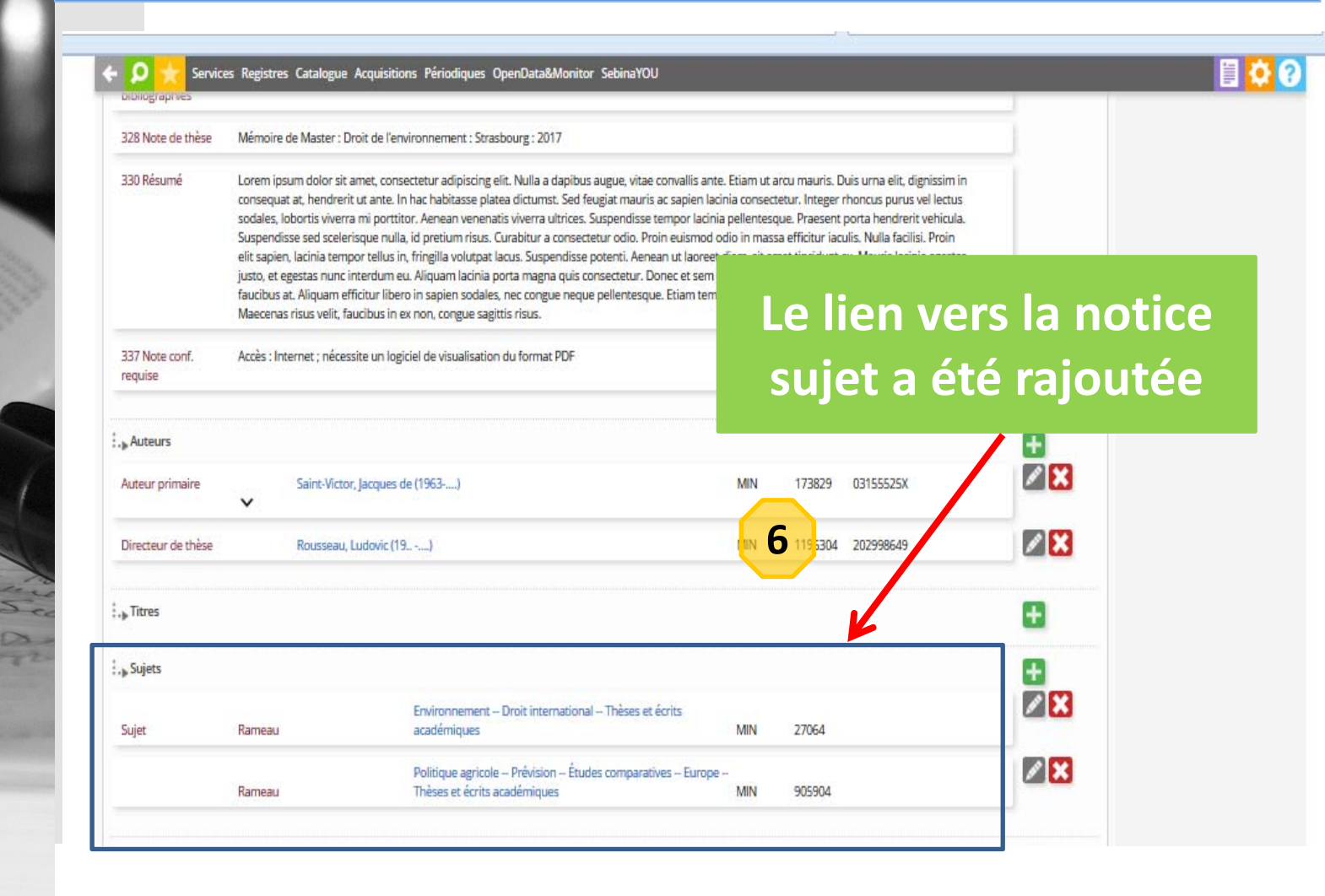

### 6. Exemplaires

19/10/2017

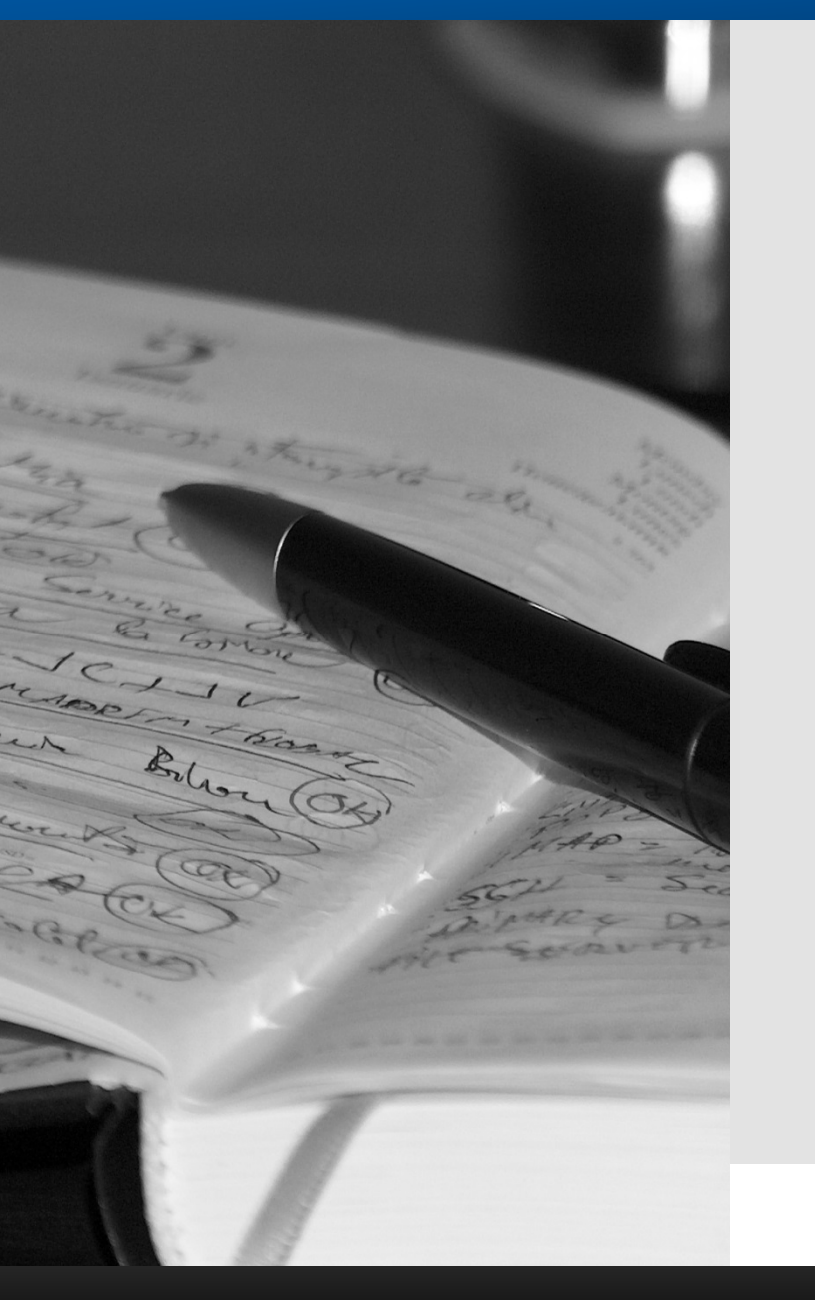

### **Description de la notice d'exemplaire** Principaux champs à remplir

- Code-barre : facultatif ; n'est pas une clé de dédoublonnage Numéro d'inventaire : certaines bibliothèques l'utilisent encore Type provenance : à renseigner pour l'ESGBU Circulation : obligatoire Précision exemplaire : note visible à l'OPAC (≠ note interne) Section Cote de placement
- Etat copie : statut de traitement

#### Pour les documents en plusieurs volumes

Spécifications Séquence

## 6. Exemplaires

#### Catalogage en local

19/10/2017

### Création d'un nouvel exemplaire

#### Notice d'exemplaire présente sous la notice bibliographique

| ÷  | Exemplaires MH - MISHA - BIBLIOTHÈQUE                                                 |                                                                                                    |  |
|----|---------------------------------------------------------------------------------------|----------------------------------------------------------------------------------------------------|--|
|    | Exemplaires, cotes et                                                                 | états de collection                                                                                                    |  |
|    | COMMANDES ET ABOI                                                                     | NNEMENTS Achats/Dons/Demandes de devis                                                                                                    |  |
| is | Exemplaire                                                                            | puis                                                                                                    |  |
| 5  | Nouveau non coté<br>Nouveau réservé                                                   | ★ Gestion du catalogue ∨                                                                                                    |  |
| -  | Associer à la facture                                                                 | L'*histoire de Rome par la peinture / sous la direction de Maria Teresa Caracciolo et Roselyne de Ayala ; avec la collaboration de Jacquelin                                                                                                    |  |
|    | Données<br>Bon de charge                                                              | Champeaux, Serena Romano, Ivan Foletti [et al.] Paris : Citadelles & Mazenod, impr. 2010, cop. 2010 1 vol. (495 p. dont 32 p. dépl.) : il coul., coffret ill. en coul ; 45 cm                                                                                                    |  |
| -  | Données<br>Bon de charge<br>Bon de décharge<br>Cote                                   | Champeaux, Serena Romano, Ivan Foletti [et al.] Paris : Citadelles & Mazenod, impr. 2010, cop. 2010 1 vol. (495 p. dont 32 p. dépl.) : il<br>coul., coffret ill. en coul ; 45 cm<br>M - Texte moderne LM - Texte imprimé M - Monographie 2025370 148639909<br>Exemplaires de la bibliothèque:: MH - MISHA - BIBLIOTHÈQUE *                                                                                                    |  |
|    | Données<br>Bon de charge<br>Bon de décharge<br>Cote<br>Cotation par lot<br>Etiquettes | Champeaux, Serena Romano, Ivan Foletti [et al.] Paris : Citadelles & Mazenod, impr. 2010, cop. 2010 1 vol. (495 p. dont 32 p. dépl.) : il<br>coul., coffret ill. en coul ; 45 cm<br>M - Texte moderne LM - Texte imprimé M - Monographie 2025370 148639909<br>Exemplaires de la bibliothèque:: MH - MISHA - BIBLIOTHÈQUE <b>*</b><br>Insertion nouvel exemplaire avec cote                                                                                                    |  |
|    | Données<br>Bon de charge<br>Bon de décharge<br>Cote<br>Cotation par lot<br>Etiquettes | Champeaux, Serena Romano, Ivan Foletti [et al.] Paris : Citadelles & Mazenod, impr. 2010, cop. 2010 1 vol. (495 p. dont 32 p. dépl.) : il<br>coul., coffret ill. en coul ; 45 cm<br>M - Texte moderne LM - Texte imprimé M - Monographie 2025370 148639909<br>Exemplaires de la bibliothèque:: MH - MISHA - BIBLIOTHÈQUE V<br>Insertion nouvel exemplaire avec cote<br>Progressif © Courant © Progrès<br>Numérotation © Automatique © Manuel<br>Séries d'exemplaires * X v Code-barres |  |

# 6. Exemplaires

#### Catalogage en local

19/10/2017

### Création d'un nouvel exemplaire

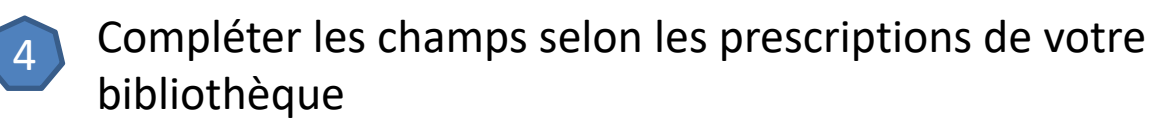

| sertion nouvel exempla        | aire avec cote     |                   |               |            |          |
|-------------------------------|--------------------|-------------------|---------------|------------|----------|
| I. exemplaire                 | * × 74688          | Code-barres       |               |            |          |
| nventaire                     |                    |                   |               |            |          |
| Natériel                      |                    | <b>7</b>          | Date entrée * | 12/10/2017 |          |
| ype provenance                | •                  |                   | Date saisie   | 12/10/2017 |          |
| ournisseur                    |                    |                   |               |            | ?        |
| irculation                    | * Prêt court terme | ✓ Etat copie      | Ţ             |            |          |
| aleur d'exemplaire            | 475,00 Pr          | ix d'achat        |               |            |          |
| nnée de référence<br>omptable |                    |                   |               |            |          |
| récision exemplaire           |                    |                   |               |            |          |
| lote interne                  |                    |                   |               |            |          |
| ote de placement <b>?</b>     | Section            | Cote de placement | Spécificatio  | on<br>2    | Séquence |
|                               |                    |                   |               |            | -        |

# En pratique

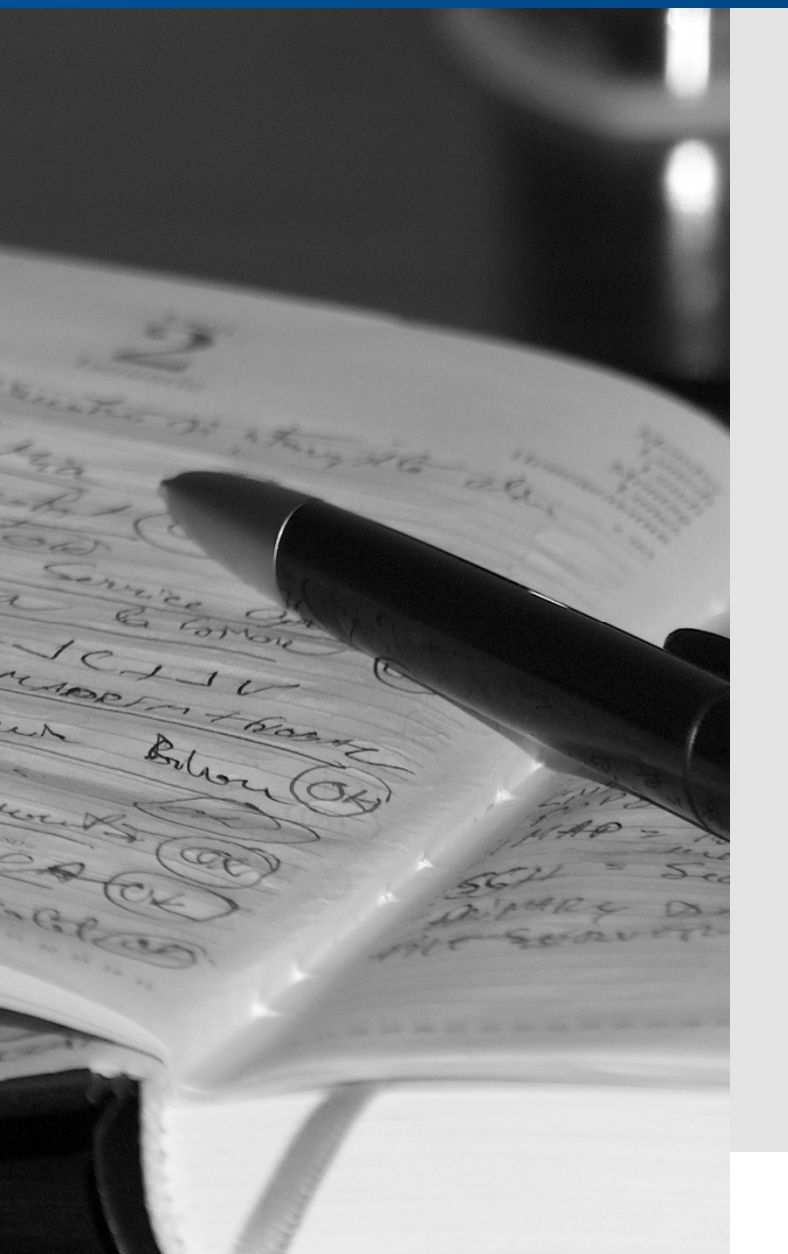

#### Catalogage en local

19/10/2017

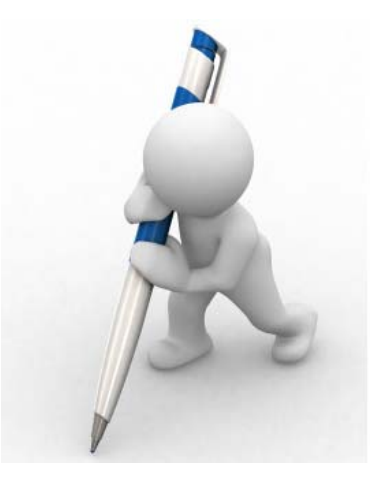

### **Exercices 1**

Créer une notice bibliographique par duplication pour le type de document de votre choix

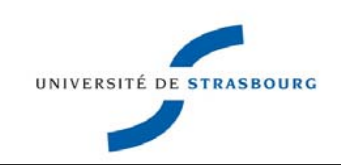

### En pratique

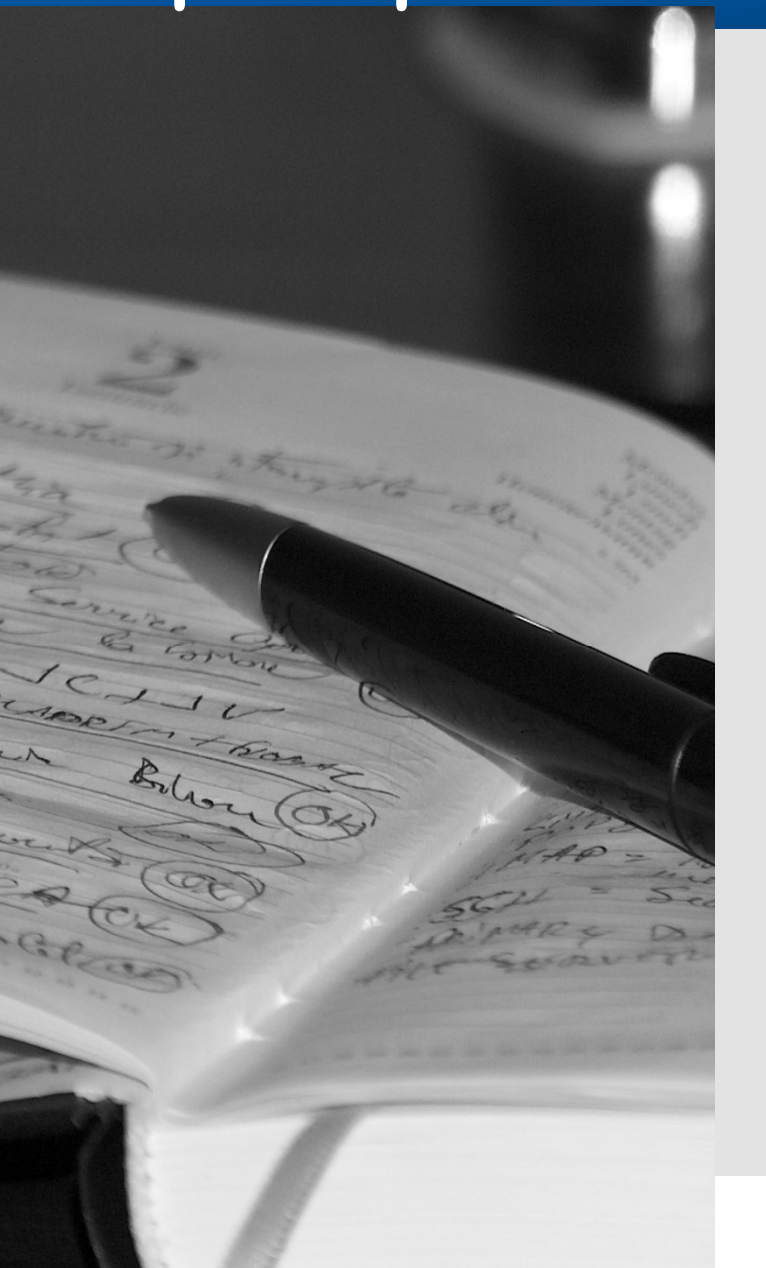

#### Catalogage en local

19/10/2017

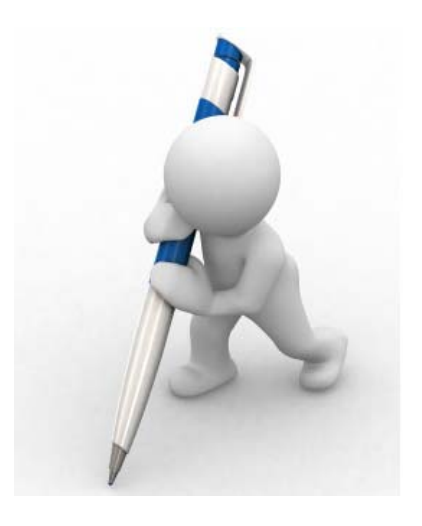

### **Exercices 2**

Créer les notices d'autorité auteur pour la notice bibliographique créée précédemment Créer le lien avec la notice bibliographique

Créer des renvois

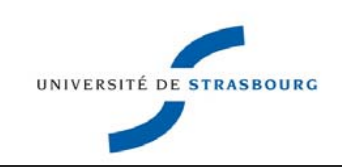

### En pratique

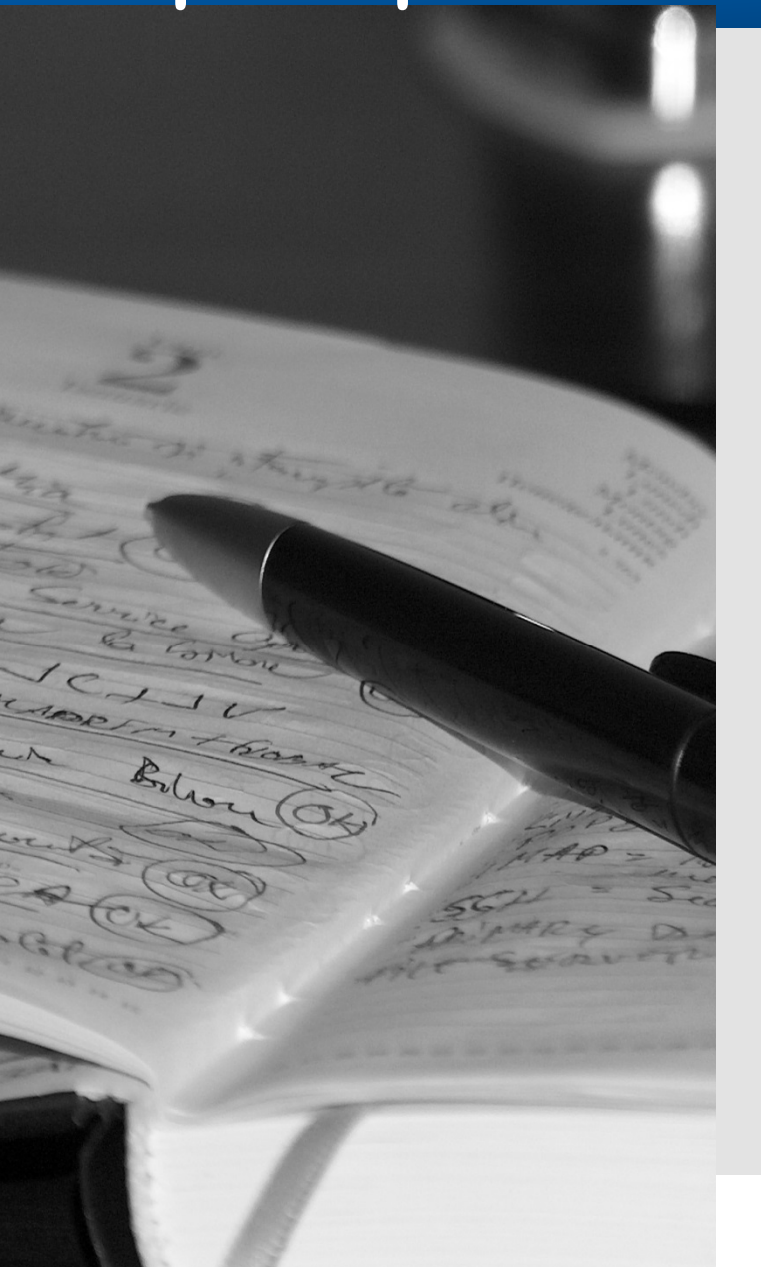

#### Catalogage en local

19/10/2017

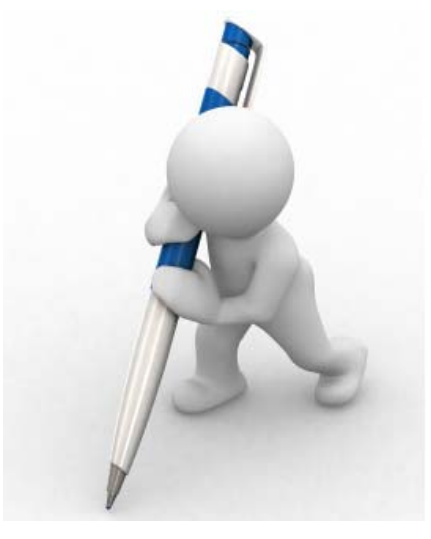

### **Exercices 3**

Créer une notice Sujet

- 1. Rechercher une vedette Rameau
- 2. Puis ajouter la subdivision « *Th*èses et écrits académiques »

*Terminer en rajoutant des exemplaires sur la notice bibliographique précédemment créée* 

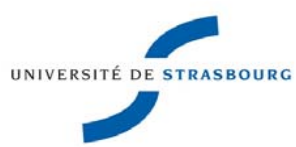

# **Besoin d'aide?**

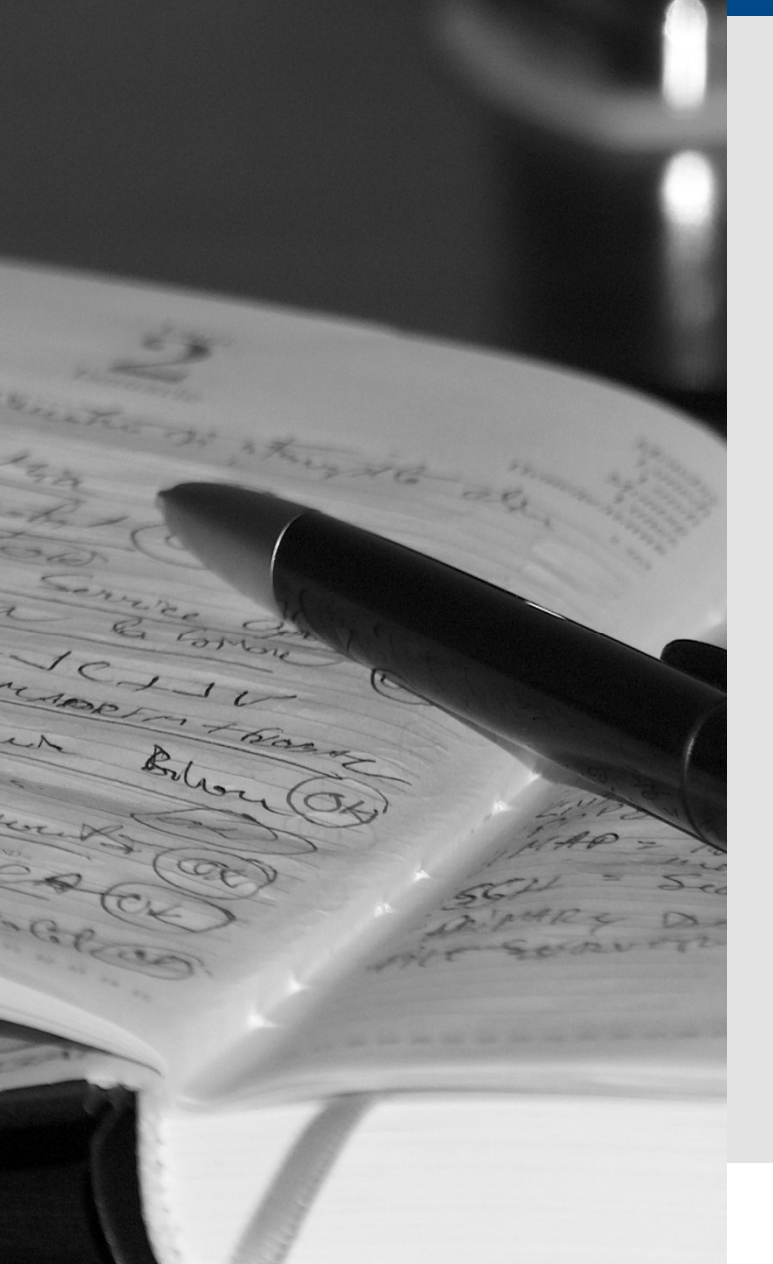

#### Pour trouver les réponses à vos questions

• Contacter le Service des thèses

#### scd-theses@unistra.fr

- Contacter le référent « catalogue » dans Sebina
   Stéphanie Himber <u>shimber@unistra.fr</u>
- Consulter les supports de formation disponibles :
  - sur WikiTheses Unistra, rubrique Catalogage des mémoires imprimés :

https://wiki.scd.unistra.fr/theses/start

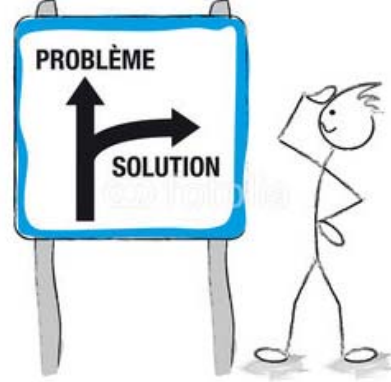

19/10/2017

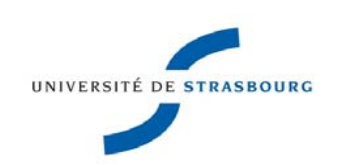

#### Catalogage en local